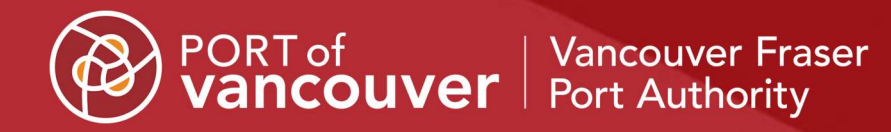

# Permit portal user guide

July 2024

Canadä

# Contents

| 1. | Introd | uction                                                                   | 3  |
|----|--------|--------------------------------------------------------------------------|----|
|    | 1.1.   | Browser Compatibility                                                    | 3  |
| 2. | Your p | permit portal account                                                    | 3  |
|    | 2.1.   | Registering an account                                                   | 3  |
|    | 2.2.   | Signing in to your account                                               | 5  |
|    | 2.3.   | Signing out of your account                                              | 6  |
|    | 2.4.   | Viewing your profile                                                     | 6  |
|    | 2.5.   | Updating your profile information                                        | 7  |
|    | 2.6.   | Changing your email                                                      | 8  |
|    | 2.7.   | Changing your password                                                   | 9  |
|    | 2.8.   | Resetting your password                                                  | 10 |
| 3. | Permi  | t portal access administration                                           | 12 |
|    | 3.1.   | Viewing a project access page                                            | 12 |
|    | 3.2.   | Granting project access to a new user                                    | 13 |
|    | 3.2.1  | . To grant project access to a registered user                           | 14 |
|    | 3.2.2  | . To grant project access to an unregistered user                        | 15 |
|    | 3.3.   | Resending a registration request to a new user                           | 17 |
|    | 3.4.   | Changing user project roles                                              | 19 |
|    | 3.5.   | Changing user permissions                                                | 19 |
|    | 3.6.   | Granting access administrator rights to a user                           | 20 |
|    | 3.7.   | Removing user access to a project                                        | 21 |
| 4. | Permi  | t applications                                                           | 22 |
|    | 4.1.   | Viewing the permit applications main page                                | 22 |
|    | 4.2.   | Creating a new permit application                                        | 24 |
|    | 4.3.   | Editing your draft permit application                                    | 25 |
|    | 4.4.   | Attaching documents to your draft permit application                     | 25 |
|    | 4.5.   | Submitting your permit application                                       | 27 |
|    | 4.6.   | Viewing your submitted permit application                                | 28 |
|    | 4.7.   | Using a completed Preliminary Application to submit a Permit Application | 28 |
| 5. | Permi  | t amendments                                                             | 28 |
|    | 5.1.   | Viewing the permit amendments main page                                  | 28 |
|    | 5.2.   | Viewing a project amendment page                                         | 30 |
|    | 5.3.   | Creating a new permit amendment request                                  | 31 |
|    | 5.4.   | Deleting a permit amendment                                              | 32 |
|    | 5.5.   | Adding items to your permit amendment request                            | 33 |

| 5.5.1   | . To request a date extension:                          |    |
|---------|---------------------------------------------------------|----|
| 5.5.2   | 2. To request a scope or methodology change:            | 34 |
| 5.5.3   | 3. To request to modify permit conditions:              | 35 |
| 5.6.    | Editing items for your permit amendment request         |    |
| 5.7.    | Deleting items from your permit amendment request       | 37 |
| 5.8.    | Adding documents to your permit amendment request       |    |
| 5.9.    | Submitting your permit amendment request                |    |
| 5.10.   | Viewing your submitted permit amendment request         |    |
| 5.10    | 1. Notifications                                        |    |
| 6. Perm | it compliance                                           |    |
| 6.1.    | Viewing the permit compliance main page                 |    |
| 6.2.    | Viewing compliance information for a project            | 41 |
| 6.2.1   | . Notifications                                         | 43 |
| 6.3.    | Uploading compliance documents for a project            | 43 |
| 6.4.    | Submitting self-reports (for category C and D projects) |    |

## 1. Introduction

The permit portal allows permit holders and applicants to submit, view, and manage permit applications and compliance activities for their Project and Environmental Review Permits. This guide provides an introduction to the user interface and provides step-by-step instructions for how to use the portal.

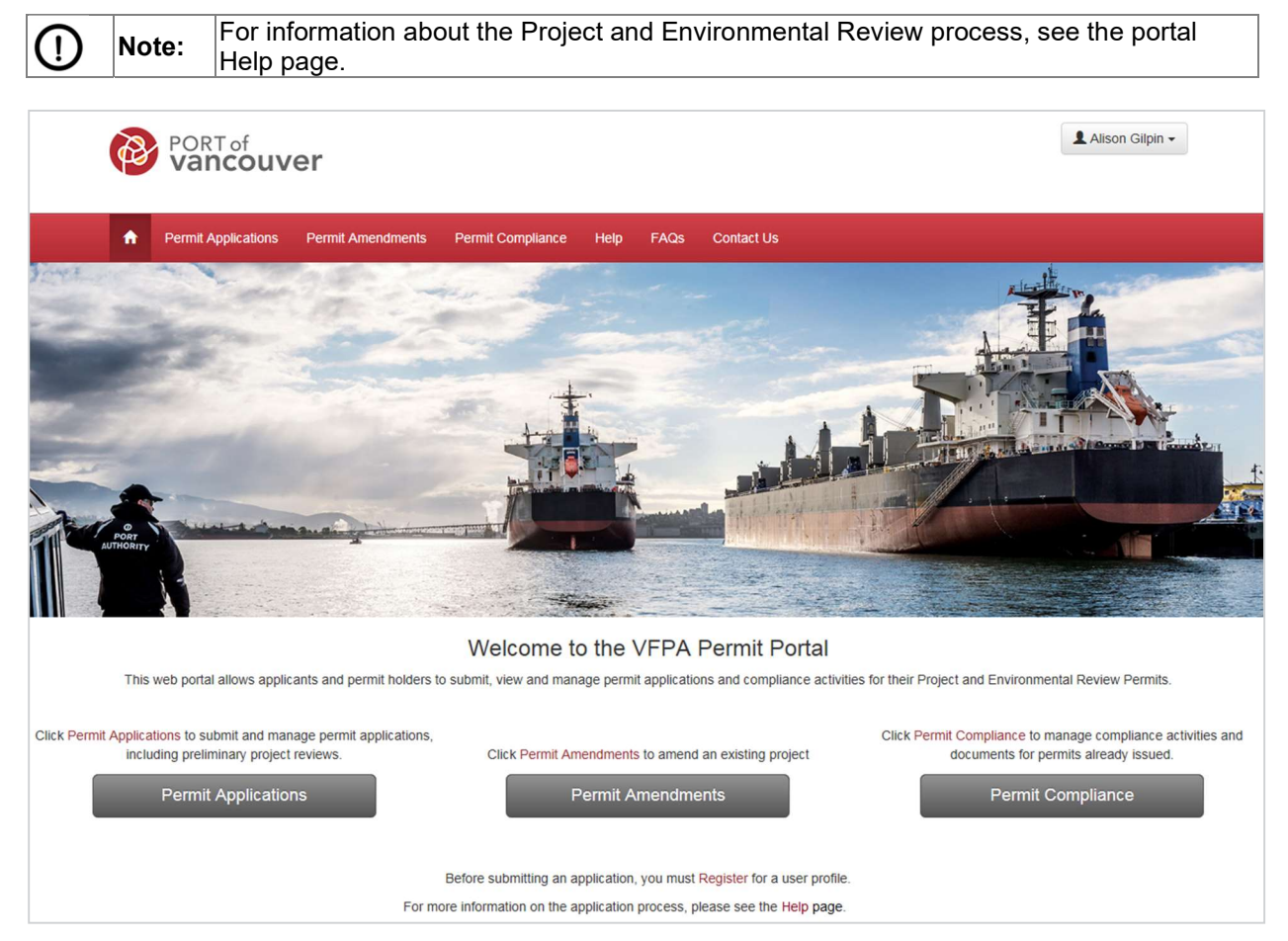

## 1.1. Browser Compatibility

We recommend using Internet Explorer 11, Chrome, or Firefox when using the portal. Internet Explorer 10 and earlier versions are not supported.

## 2. Your permit portal account

An account is required to view and submit applications through the permit portal.

## 2.1. Registering an account

If you do not have an account, you will need to register.

#### To register an account:

1. Click the **Register** button located at the top-right of the page.

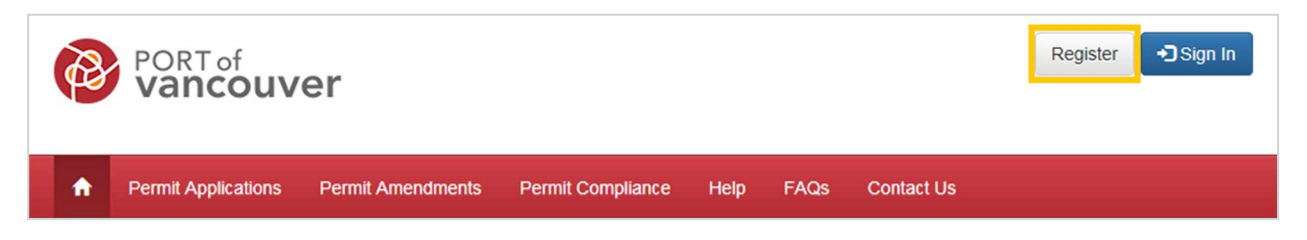

2. Fill in your contact information and a password that meets the listed requirements.

| Sign In Register                                                                                                    |                                                          |
|----------------------------------------------------------------------------------------------------|----------------------------------------------------------|
| Register for a new account                                                                                                    | t                                                        |
| Register for a new account.<br>Note: Passwords must contain:<br>• At least 6 characters<br>• At least one uppercase letter [A-Z]<br>• At least 1 numeric character [0-9]<br>• At least 1 special character [~1@#\$) | %^&*()+=[}[]\;:"<>,./?]                                  |
| Port@l_123     3x@mPle                                                                                                    |                                                          |
| First Name                                                                                                    | Alison                                                   |
| Last Name                                                                                                    | Gilpin                                                   |
| Organization Name                                                                                                    | Port of Vancouver                                        |
| Phone #                                                                                                    | 555-555-5555                                             |
| Email                                                                                                    | alison.gilpin@portvancouver.com                          |
| Password                                                                                                    |                                                          |
| Confirm Password                                                                                                    | ••••••                                                   |
|                                                                                                    | By checking here, you agree to the Terms and conditions. |

- 3. Click the **Register** button at the bottom of the form.
- 4. Go to the inbox of the email account you used to register and open your confirmation email.

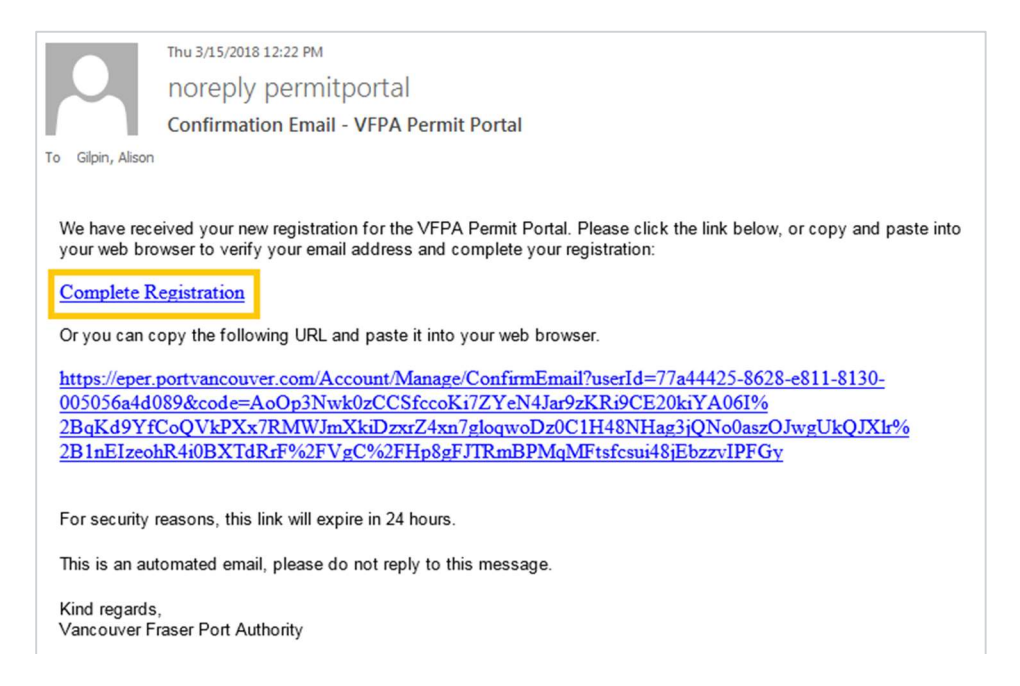

5. Click the **Complete Registration** link in your email message to confirm your email address and activate your account.

You will see a message confirming your email and account registration.

O Your email has been confirmed successfully.

2.2. Signing in to your account

Once you have successfully completed your registration, you can sign in to your account.

To sign in to your account:

1. Click the **Sign In** button located at the top-right of the page.

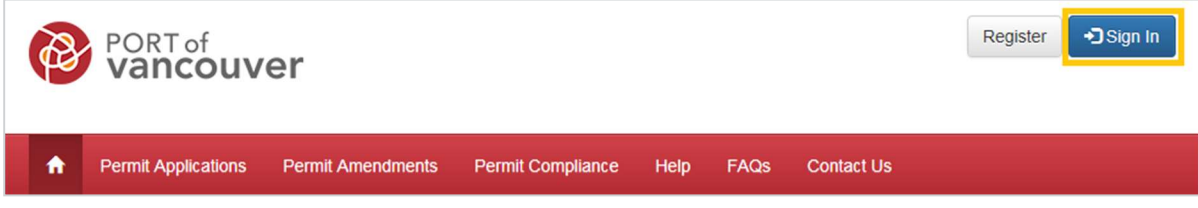

2. Type your email and password.

| +JSign In Register          |                                 |
|-----------------------------|---------------------------------|
| account? Create one!        |                                 |
| ion in with a local accou   | nf                              |
| Igit itt witt a local accou |                                 |
| Email                       | alison.gilpin@portvancouver.com |
| Email                       |                                 |
| Password                    | ••••••                          |
| Password                    | Gil Remember me?                |

3. Click the Sign In button.

## 2.3. Signing out of your account

If you are using a shared computer, you should sign out of your account when you are finished using the portal.

#### To sign out of your account:

- 1. Click your name at the top-right of the page.
- 2. Click Sign Out.

| 1 Alison    | Gilpin - |
|-------------|----------|
| Profile     |          |
| C+ Sign Out | վեղ      |

## 2.4. Viewing your profile

The information you submitted when you registered an account is part of your profile.

Before you begin, you must be signed in to your account.

#### To view your profile:

- 1. Click your name at the top-right of the page.
- 2. Click Profile.

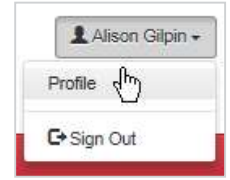

Your profile information will appear.

| Alison Gilpin                               | Please provide some information about yourself.<br>The First Name and Last Name you provide will<br>The Email Address and Phone number are requ | be displayed alongside any applications you make on the site<br>iired but will not be displayed on the site. |
|---------------------------------------------|----------------------------------------------------------------------------------------------------|----------------------------------------------------------------------------------------------------|
| Profile                                     | Your Organization is required, and a Title is opti                                                                                              | ional.                                                                                                    |
| Security                                    | Your Information                                                                                                    |                                                                                                    |
| Change Password                             | First Name *                                                                                                    | Last Name *                                                                                                  |
| ohan ya 1 a a a a a a a a a a a a a a a a a | Alison                                                                                                    | Gilpin                                                                                                    |
| Change Email                                | E-mail*                                                                                                    | Phone Number*                                                                                                |
|                                             | alison.gilpin@portvancouver.com                                                                                                    | 555-555-5555                                                                                                 |
|                                             | Organization Name *                                                                                                    | Title                                                                                                    |
|                                             | Port of Vancouver                                                                                                    |                                                                                                    |
|                                             | Organization Name * Port of Vancouver                                                                                                    | Title                                                                                                    |

## 2.5. Updating your profile information

If your profile information has changed or is incorrect, you can update your information.

Before you begin, you must view your profile.

#### To update your profile information:

- 1. Click the field you would like to update (First Name, Last Name, Phone Number, Organization Name or Title).
- 2. Delete the old or incorrect information and type the new information.
- 3. Click the **Update** button at the bottom.

| Profile                                     |                                                                                                    |                                                                                                    |
|---------------------------------------------|----------------------------------------------------------------------------------------------------|----------------------------------------------------------------------------------------------------|
| Alison Gilpin Profile                       | Please provide some information about yourself.<br>The First Name and Last Name you provide will b<br>The Email Address and Phone number are require<br>Your Organization is required, and a Title is option | e displayed alongside any applications you make on the site.<br>red but will not be displayed on the site.<br>nal. |
| Security<br>Change Password<br>Change Email | Your Information  First Name *  Alison  E-mail *  alison.glipin@portvancouver.com  Organization Name *  Port of \/ancouver                                                                                   | Last Name * Gilpin Phone Number * 555555555 × Title                                                                |

You will see a message confirming your profile update.

| Your profile has been updated successfully, | × |
|---------------------------------------------|---|
|---------------------------------------------|---|

## 2.6. Changing your email

Before you begin, you must view your profile.

To change your email:

1. On the left side of your profile under Security, click **Change Email**.

| Prof    | ile           |  |
|---------|---------------|--|
|         | Alison Gilpin |  |
| Profile |               |  |
|         | irity         |  |
| Secu    |               |  |
| Change  | Password      |  |

2. Delete your old email address and type a new email address.

| Alison Gilpin   | Change Ema | il                        |
|-----------------|------------|---------------------------|
|                 | Email      | agilpin@portvancouver.com |
| Profile         |            | Change and Confirm Email  |
| Security        |            |                           |
| Change Password |            |                           |
| Change Email    |            |                           |

- 3. Click the Change and Confirm Email button.
- 4. Go to the inbox of the email account you registered and open your confirmation email.
- 5. Click the Confirm Email link in your email message to confirm your new email address.

You will see a message confirming your new email.

O Your email has been confirmed successfully.

## 2.7. Changing your password

If you know your current password, but would like to change it, you can do so while signed in to your account. (If you have forgotten your password and are unable to sign in to your account, see 2.8 Resetting your password.)

Before you begin, you must view your profile.

#### To change your password:

1. On the left side of your profile under Security, click Change Password.

| Profile         |       |
|-----------------|-------|
| Alison Gilpin   |       |
| Profile         |       |
| Security        |       |
| Change Password | dhy . |
| Change Email    |       |

2. Type your old password and a new password.

|            |       | Passwords must contain:                                                                    |
|------------|-------|--------------------------------------------------------------------------------------------|
|            |       | At least six (6) characters total                                                          |
| $\bigcirc$ | Note: | At least one (1) uppercase character (A-Z)                                                 |
| 0          |       | At least one (1) numeric character (0-9)                                                   |
|            |       | <ul> <li>At least one (1) special character (~!@#\$%^&amp;*()+={}[]\&lt;&gt;/?)</li> </ul> |

| Alison Gilpin   | ondingo F doomond |                                 |  |
|-----------------|-------------------|---------------------------------|--|
| 7 1             | Email             | alison.gilpin@portvancouver.com |  |
| Profile         | Old Password      | ••••••                          |  |
| Security        | New Password      | •••••                           |  |
| Change Password | Confirm Password  | ••••••                          |  |
| Change Email    |                   | Change Password                 |  |

#### 3. Click the Change Password button.

You will see a message confirming your password change.

| O Your password has been changed successfully. | × |
|------------------------------------------------|---|
|                                                |   |

## 2.8. Resetting your password

If you have forgotten your password and are unable to sign in to your account, you can reset your password. (If you know your current password, but would like to change it, see 2.7 Changing your password.)

To reset your password:

1. Click the **Sign In** button located at the top-right of the home page.

| PORT of vancouver          |                 |                   |            |               | Register Sign In |
|----------------------------|-----------------|-------------------|------------|---------------|------------------|
| ♠ Permit Applications Pe   | rmit Amendments | Permit Compliance | Help FAQ   | s Contact Us  |                  |
| 2. Click the Forg          | ot Your Pa      | ssword? But       | ton at the | bottom-left   | of the form.     |
| Sign In Register           |                 |                   |            |               |                  |
| No account? Create one!    |                 |                   |            |               |                  |
| Sign in with a local accou | int             |                   |            |               |                  |
| Email                      |                 |                   |            |               |                  |
| Password                   |                 |                   |            |               |                  |
|                            | Remember me     | ?                 |            |               |                  |
|                            | Sign in         |                   | Forgot Yo  | our Password? |                  |
| 3. Type your ema           | ail address.    |                   |            |               |                  |
| Forgot your password?      |                 |                   |            |               |                  |

| Forgot your | password?                                             |
|-------------|-------------------------------------------------------|
| Email       | alison.gilpin@portvancouver.com                       |
|             | Enter your email address to request a password reset. |
|             | Send                                                  |

4. Click the **Send** button. You will see a message with instructions to check your email.

| Please check your email to reset your password. Please note that you will only recieve an email if you have a confirmed account.                                                                                                    |   |
|----------------------------------------------------------------------------------------------------|---|
| 5. Go to the inbox for your email account and open your password reset email.                                                                                                    |   |
| Thu 1/3/2019 11:43 AM Password Reset - VFPA Permitting Portal To Gilpin, Alison                                                                                                    | ~ |
| We have received a password reset request for your VFPA Permitting Portal user account.<br>Please click the link below, or copy and paste it into your web browser to reset your password:<br>http://cod-crm:8080/Account/Login/ResetPassword?userId=c161a3e0-6984-e811-813a-<br>005056a4bb6b&code=XO5n9FnL9frMyTcZB92HeqTN65o1GeVgCtNupxf2IV1jm06EPxAbuwa0PJwMNibD6JpPhCzIJInNt<br>2BK2LU85x9YkbWZG49CUj1jU8RpVpmHnv9bMyBKDJqNOZa54fwIp1xAEllrg%2Fs0sdkQWwipu1fVOQWR1jZzt2%<br>2FkJ6QDmd82zMQd7zv0gP9v0pZ1euPVnngww%3D%3D<br>For security reasons, this link will expire in 24 hours.<br>This is an automated email, please do not reply to this message.<br>Kind Paparde | 3 |
| Vancouver Fraser Port Authority.                                                                                                    |   |
| 6. Click the link in your email message. This will open the Reset Password form.                                                                                                    |   |

7. Type a new password.

|                                  |       | 1                                                                                          |
|----------------------------------|-------|--------------------------------------------------------------------------------------------|
|                                  |       | Passwords must contain:                                                                    |
|                                  |       | At least six (6) characters total                                                          |
| $\bigcirc$                       | Note: | At least one (1) uppercase character (A-Z)                                                 |
| $\mathbf{\overline{\mathbf{v}}}$ |       | At least one (1) numeric character (0-9)                                                   |
|                                  |       | <ul> <li>At least one (1) special character (~!@#\$%^&amp;*()+={}[]\&lt;&gt;/?)</li> </ul> |

| Reset Password       |        |
|----------------------|--------|
| New Password         | •••••• |
| Confirm New Password | •••••• |
|                      | Reset  |

8. Click the **Reset** button. You will see a message confirming your password reset.

| eset Password                 |  |
|-------------------------------|--|
| Your password has been reset. |  |
| • <b>J</b> Sign In            |  |

9. Click the Sign In button and use your new password to sign in to your account.

## 3. Permit portal access administration

If you have submitted a permit application for a project, or have been granted access administrator rights for a project, you will have the ability to manage access to that project. The information in this section applies to those users only.

## 3.1. Viewing a project access page

#### To view a Project Access page:

- 1. Click your name at the top-right of the page.
- 2. Click **Access Administration**. The Access Administration page will appear with a list of your projects.

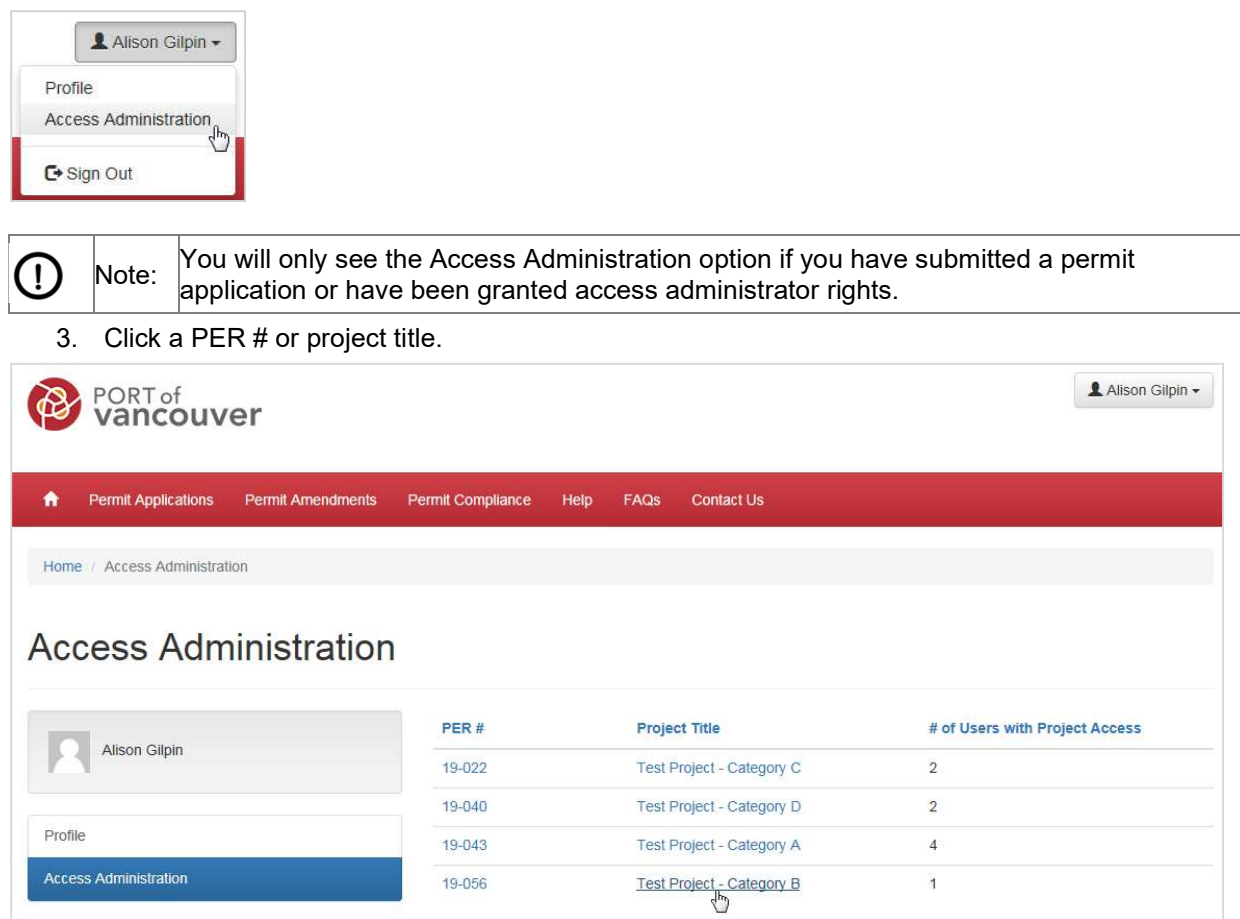

The Project Access page will appear.

| Home / Access Administration / Project Access                                                                                            |                                                             |                                      |                                           |                                                      |                             |                 |                            |
|----------------------------------------------------------------------------------------------------|-------------------------------------------------------------|--------------------------------------|-------------------------------------------|------------------------------------------------------|-----------------------------|-----------------|----------------------------|
| Project Access                                                                                                    |                                                             |                                      |                                           |                                                      |                             |                 |                            |
| Alison Gitpin                                                                                                    | Project Title: Test<br>PER Number: 19-<br>Permit Expiry Dat | Project - Catego<br>056<br>se:       | ну В                                      |                                                      |                             |                 |                            |
| Profile                                                                                                    | The users that hav<br>Name. To grant ar                     | e access to your<br>other user acces | project are listed<br>is to your project, | below. <mark>To</mark> chan<br>click <b>Add User</b> | ge user informati<br>below. | on or permissio | ons, click the <b>User</b> |
| Access Administration                                                                                                    | Add User                                                    |                                      |                                           |                                                      |                             |                 |                            |
| Project Permissions<br>Below is a brief description of the different Portal                                                              | User Name                                                   | Project<br>Role                      | Organization                              | Application                                          | Amendments                  | Compliance      | Access<br>Administrator    |
| Permission Sets.<br>Application:                                                                                                    | Alison Gilpin                                               | Permit<br>Applicant                  | VFPA                                      | Yes                                                  | Yes                         | Yes             | Yes                        |
| Allows user to view applications and download/upload application documents.                                                              |                                                             |                                      |                                           |                                                      |                             |                 |                            |
| Amendments:                                                                                                    |                                                             |                                      |                                           |                                                      |                             |                 |                            |
| Provides ability to view project application documents as<br>well as ability to submit and edit amendment requests.                      |                                                             |                                      |                                           |                                                      |                             |                 |                            |
| Compliance:                                                                                                    |                                                             |                                      |                                           |                                                      |                             |                 |                            |
| Provides ability to view project application documents,<br>view and edit Compliance documentation and submit<br>Compliance Self-Reports. |                                                             |                                      |                                           |                                                      |                             |                 |                            |
| Access Administrator:                                                                                                    |                                                             |                                      |                                           |                                                      |                             |                 |                            |
| Provides ability to grant project access to other third-party users.                                                                     |                                                             |                                      |                                           |                                                      |                             |                 |                            |

## 3.2. Granting project access to a new user

#### To grant project access to a new user:

1. Click the **Add User** button. A new window will appear.

| Home / Access Administration / Project Access                                                                                            |                                                                  |                                   |                                          |                                         |                            |                  |                     |
|----------------------------------------------------------------------------------------------------|------------------------------------------------------------------|-----------------------------------|------------------------------------------|-----------------------------------------|----------------------------|------------------|---------------------|
| Project Access                                                                                                    |                                                                  |                                   |                                          |                                         |                            |                  |                     |
| Alison Gilpin                                                                                                    | Project Title: Test F<br>PER Number: 19-05<br>Permit Expiry Date | Project - Catego<br>56<br>:       | ry B                                     |                                         |                            |                  |                     |
| Profile                                                                                                    | The users that have Name. To grant ano                           | access to your<br>ther user acces | project are listed<br>s to your project, | below. To char<br>click <b>Add User</b> | ge user informat<br>below. | ion or permissio | ons, click the User |
| Access Administration                                                                                                    | Add User                                                         |                                   |                                          |                                         |                            |                  |                     |
| Project Permissions                                                                                                    |                                                                  | Project                           |                                          |                                         |                            |                  | Access              |
| Below is a brief description of the different Portal<br>Permission Sets.                                                                 | User Name                                                        | Role                              | Organization                             | Application                             | Amendments                 | Compliance       | Administrator       |
| Application:                                                                                                    | Alison Gilpin                                                    | Permit<br>Applicant               | VFPA                                     | Yes                                     | Yes                        | Yes              | Yes                 |
| Allows user to view applications and download/upload<br>application documents.                                                           |                                                                  |                                   |                                          |                                         |                            |                  |                     |
| Amendments:                                                                                                    |                                                                  |                                   |                                          |                                         |                            |                  |                     |
| Provides ability to view project application documents as well as ability to submit and edit amendment requests.                         |                                                                  |                                   |                                          |                                         |                            |                  |                     |
| Compliance:                                                                                                    |                                                                  |                                   |                                          |                                         |                            |                  |                     |
| Provides ability to view project application documents,<br>view and edit Compliance documentation and submit<br>Compliance Self-Reports. |                                                                  |                                   |                                          |                                         |                            |                  |                     |
| Access Administrator:                                                                                                    |                                                                  |                                   |                                          |                                         |                            |                  |                     |
| Provides ability to grant project access to other third-party users.                                                                     |                                                                  |                                   |                                          |                                         |                            |                  |                     |

2. Type the email for the user and press **Enter**.

| Please comp                                     | te the following to grant access to this project.                                                                                             |  |
|-------------------------------------------------|----------------------------------------------------------------------------------------------------|--|
| Email: *                                        |                                                                                                    |  |
| Project Role                                    |                                                                                                    |  |
|                                                 | $\checkmark$                                                                                                    |  |
| Application<br>O Yes  No.                       |                                                                                                    |  |
| Amendment<br>O Yes  No                          |                                                                                                    |  |
| Compliance                                      |                                                                                                    |  |
| Access Adm<br>O Yes  No                         | istrator *                                                                                                    |  |
| I accept re<br>I have the aut<br>port property. | onsibility for sharing information about this project and certify that<br>wity to act on behalf of the tenant or permit holder on the subject |  |

If the user is already registered, the portal will display their information to the right.

| Add User                                                | ×              |
|---------------------------------------------------------|----------------|
| Please complete the following to grant access to this p | project.       |
| Email: *                                                | Jennifer Mawby |
| ennifer.mawby@portvancouver.c ×                         | 604-555-5555   |
| Project Role *                                          | VFPA           |
|                                                         |                |
| Application *<br>⊖ Yes ● No                             |                |
| Amendments *<br>⊖ Yes ● No                              |                |

If the user in not registered, the portal will display a message and a **Register New User** button to the right.

| User                                |                             |                                   |
|-------------------------------------|-----------------------------|-----------------------------------|
| Please complete the following to gr | ant access to this project. |                                   |
| Email: *                            |                             | This email address is not         |
| jane.doe@portvancouver.com ×        | Register New User           | user will be required to register |
| Project Role *                      |                             | before access is granted.         |
| ~                                   |                             | Click Register New User to        |
| Application *                       |                             | enter information about this      |
| ○ Yes ● No                          |                             | user and send them a              |
| Amendments *                        |                             | registration request.             |
| O Yes  No                           |                             |                                   |

- 3.2.1. To grant project access to a registered user
  - 1. Fill in the required information for the user, including user permissions.

2. Check the box to accept responsibility for sharing information about the project.

| Please complete the following to grant access                                                                                    | to this project.                                                      |
|----------------------------------------------------------------------------------------------------|-----------------------------------------------------------------------|
| Email: *                                                                                                    | Jennifer Mawby                                                        |
| ennifer.mawby@portvancouver.com                                                                                                  | 604-555-5555                                                          |
| Project Role *                                                                                                    | VFPA                                                                  |
| Consultant                                                                                                    |                                                                       |
| Application *                                                                                                    |                                                                       |
| Amendments *<br>○ Yes ● No                                                                                                    |                                                                       |
| Compliance *<br>○ Yes ● No                                                                                                    |                                                                       |
| Access Administrator *                                                                                                    |                                                                       |
| ✓ I accept responsibility for sharing information al<br>I have the authority to act on behalf of the tenant of<br>port property. | bout this project and certify that<br>or permit holder on the subject |

3. Click Grant Access.

| Home / Access Administration / Project Access                                                                                            |                                                                 |                                      |                                                                                                    |                                         |                             |                 |                           |
|----------------------------------------------------------------------------------------------------|-----------------------------------------------------------------|--------------------------------------|----------------------------------------------------------------------------------------------------|-----------------------------------------|-----------------------------|-----------------|---------------------------|
| Project Access                                                                                                    |                                                                 |                                      |                                                                                                    |                                         |                             |                 |                           |
| Alison Glipin                                                                                                    | Project Title: Test F<br>PER Number: 19-0<br>Permit Expiry Date | Project - Categor<br>56<br>:         | у В                                                                                                    |                                         |                             |                 |                           |
| Profile                                                                                                    | The users that have<br>Name. To grant ano                       | access to your p<br>ther user access | project are listed in the second second second second second second second second second second second second s | below. To chan<br>click <b>Add User</b> | ge user informati<br>below. | on or permissio | ns, click the <b>User</b> |
| Access Administration                                                                                                    | Add User                                                        |                                      |                                                                                                    |                                         |                             |                 |                           |
| Project Permissions                                                                                                    |                                                                 | Project                              |                                                                                                    |                                         |                             |                 | Access                    |
| Below is a brief description of the different Portal<br>Permission Sets.                                                                 | User Name                                                       | Role                                 | Organization                                                                                                    | Application                             | Amendments                  | Compliance      | Administrator             |
| Application:                                                                                                    | Alison Gilpin                                                   | Permit<br>Applicant                  | VFPA                                                                                                    | Yes                                     | Yes                         | Yes             | Yes                       |
| Allows user to view applications and download/upload<br>application documents.                                                           | Jennifer Mawby                                                  | Consultant                           | VFPA                                                                                                    | Yes                                     | No                          | No              | No                        |
| Amendments:                                                                                                    |                                                                 |                                      |                                                                                                    |                                         |                             |                 |                           |
| Provides ability to view project application documents as well as ability to submit and edit amendment requests.                         |                                                                 |                                      |                                                                                                    |                                         |                             |                 |                           |
| Compliance:                                                                                                    |                                                                 |                                      |                                                                                                    |                                         |                             |                 |                           |
| Provides ability to view project application documents,<br>view and edit Compliance documentation and submit<br>Compliance Self-Reports. |                                                                 |                                      |                                                                                                    |                                         |                             |                 |                           |
| Access Administrator:                                                                                                    |                                                                 |                                      |                                                                                                    |                                         |                             |                 |                           |
| Provides ability to grant project access to other third-party users.                                                                     |                                                                 |                                      |                                                                                                    |                                         |                             |                 |                           |

The user will appear on the Project Access page.

#### 3.2.2. To grant project access to an unregistered user

1. Click the **Register New User** button. The window will change to show required fields for registering a new user.

| Please complete the following to grant access to this project                                                                                                | ÷.                                                                |
|----------------------------------------------------------------------------------------------------|-------------------------------------------------------------------|
| Email: *                                                                                                    | This email address is not                                         |
| jane.doe@portvancouver.com Register New User                                                                                                    | registered in the portal. The                                     |
| Project Role *                                                                                                    | before access is granted.                                         |
|                                                                                                    | a anna a stranovnova (1977 M. 1964) 12. 1990 🗰 - 2010 (1978) 1997 |
| Application *                                                                                                    | Click Register New User to                                        |
| ⊖ Yes ● No                                                                                                    | enter information about this                                      |
| Amendments *                                                                                                    | registration request.                                             |
| Compliance *                                                                                                    |                                                                   |
| Access Administrator *                                                                                                    |                                                                   |
| I accept responsibility for sharing information about this project<br>I have the authority to act on behalf of the tenant or permit holder<br>port property. | t and certify that<br>on the subject                              |

- 4. Fill in the required information for the new user, including user permissions.
- 5. Check the box to accept responsibility for sharing information about the project.

|                | Contact Email *                                                                                                    |
|----------------|----------------------------------------------------------------------------------------------------|
|                | jane.doe@portvancouver.com                                                                                                    |
|                | Contact First Name *                                                                                                    |
|                | Jane                                                                                                    |
|                | Contact Last Name *                                                                                                    |
|                | Doe                                                                                                    |
|                | Project Role *                                                                                                    |
|                | Independent Monitor                                                                                                    |
| 1              | Application *                                                                                                    |
| 1              | Amendments *                                                                                                    |
| and the second | O Yes ● No           Compliance *           ● Yes ○ No                                                                                                    |
| XI (64         | Access Administrator *                                                                                                    |
|                | I accept responsibility for sharing information about this project and certify that<br>I have the authority to act on behalf of the tenant or permit holder on the subject<br>port property. |

6. Click Grant Access.

| Home / Access Administration / Project Access                                                                                            |                       |                        |                   |                |                    |                 |                    |
|----------------------------------------------------------------------------------------------------|-----------------------|------------------------|-------------------|----------------|--------------------|-----------------|--------------------|
| Project Access                                                                                                    |                       |                        |                   |                |                    |                 |                    |
| _                                                                                                    | Project Title: Test F | Project - Category     | / В               |                |                    |                 |                    |
| Alison Gilpin                                                                                                    | PER Number: 19-0      | 56                     |                   |                |                    |                 |                    |
|                                                                                                    | Permit Expiry Date    | :                      |                   |                |                    |                 |                    |
| [                                                                                                    | The users that have   | access to your p       | roject are listed | below. To char | ige user informati | on or permissio | ns, click the User |
| Profile                                                                                                    | Name. To grant and    | ther user access       | to your project,  | click Add User | below.             |                 |                    |
| Access Administration                                                                                                    | Add User              |                        |                   |                |                    |                 |                    |
| Project Permissions                                                                                                    | 57 SA                 | Project                |                   |                |                    |                 | Access             |
| Below is a brief description of the different Portal<br>Permission Sets.                                                                 | User Name             | Role                   | Organization      | Application    | Amendments         | Compliance      | Administrator      |
| Application:                                                                                                    | Alison Glipin         | Permit<br>Applicant    | VFPA              | Yes            | Yes                | Yes             | Yes                |
| Allows user to view applications and download/upload<br>application documents.                                                           | Jane Doe              | Independent<br>Monitor |                   | No             | No                 | Yes             | No                 |
| Amendments:                                                                                                    |                       | Monitor                |                   |                |                    |                 |                    |
| Provides ability to view project application documents as<br>well as ability to submit and edit amendment requests.                      | Jennifer Mawby        | Consultant             | VFPA              | Yes            | No                 | No              | No                 |
| Compliance:                                                                                                    |                       |                        |                   |                |                    |                 |                    |
| Provides ability to view project application documents,<br>view and edit Compliance documentation and submit<br>Compliance Self-Reports. |                       |                        |                   |                |                    |                 |                    |
| Access Administrator:                                                                                                    |                       |                        |                   |                |                    |                 |                    |
| Provides ability to grant project access to other third-party users.                                                                     |                       |                        |                   |                |                    |                 |                    |

The new user will appear on the Project Access page and receive an email asking them to register to use the permit portal.

## 3.3. Resending a registration request to a new user

If a new user did not receive their registration email, you can resend it.

Before you begin, you must view a Project Access page.

#### To resend a registration request to a new user:

1. Click the user name. A new window will appear. If a user is not registered, the portal will display a **Resend invitation** button.

| Home / Access Administration / Project Access                                                                                          |                                                                  |                                       |                                           |                                         |                             |                  |                   |
|----------------------------------------------------------------------------------------------------|------------------------------------------------------------------|---------------------------------------|-------------------------------------------|-----------------------------------------|-----------------------------|------------------|-------------------|
| Project Access                                                                                                    |                                                                  |                                       |                                           |                                         |                             |                  |                   |
| Alison Gilpin                                                                                                    | Project Title: Test F<br>PER Number: 19-0:<br>Permit Expiry Date | Project - Category<br>56<br>::        | В                                         |                                         |                             |                  |                   |
| Profile                                                                                                    | The users that have<br>Name. To grant and                        | access to your p<br>other user access | roject are listed t<br>to your project, o | below. To chan<br>click <b>Add User</b> | ge user informati<br>below. | ion or permissio | ns, click the Use |
| Access Administration                                                                                                    | Add User                                                         |                                       |                                           |                                         |                             |                  |                   |
| Project Permissions                                                                                                    |                                                                  | Project                               |                                           |                                         |                             |                  | Access            |
| elow is a brief description of the different Portal<br>remission Sets.                                                                 | User Name                                                        | Role                                  | Organization                              | Application                             | Amendments                  | Compliance       | Administrato      |
| pplication:                                                                                                    | Alison Gilpin                                                    | Permit<br>Applicant                   | VFPA                                      | Yes                                     | Yes                         | Yes              | Yes               |
| llows user to view applications and download/upload<br>oplication documents.                                                           | <u>Jane Doe</u>                                                  | Independent                           |                                           | No                                      | No                          | Yes              | No                |
| mendments:                                                                                                    |                                                                  | Monitor                               |                                           |                                         |                             |                  |                   |
| rovides ability to view project application documents as<br>ell as ability to submit and edit amendment requests.                      | Jennifer Mawby                                                   | Consultant                            | VFPA                                      | Yes                                     | No                          | No               | No                |
| compliance:                                                                                                    |                                                                  |                                       |                                           |                                         |                             |                  |                   |
| rovides ability to view project application documents,<br>iew and edit Compliance documentation and submit<br>compliance Self-Reports. |                                                                  |                                       |                                           |                                         |                             |                  |                   |
| Access Administrator:                                                                                                    |                                                                  |                                       |                                           |                                         |                             |                  |                   |
| revides ability to grapt project access to other third party                                                                           |                                                                  |                                       |                                           |                                         |                             |                  |                   |

#### 2. Click the **Resend invitation** button.

| This user has not registered in the portai. | Resend invitation |  |
|---------------------------------------------|-------------------|--|
| User Name                                   |                   |  |
| Jane Doe                                    |                   |  |
| Project Role *                              |                   |  |
| Independent Monitor                         |                   |  |
| Application *                               |                   |  |
| ○ Yes ● No                                  |                   |  |
| Amendments *                                |                   |  |
| ○ Yes                                       |                   |  |
| Compliance *                                |                   |  |
| ● Yes ○ No                                  |                   |  |
| Access Administrator *                      |                   |  |
| ○ Yes                                       |                   |  |

3. The user will receive an email asking them to register to use the permit portal.

## 3.4. Changing user project roles

Before you begin, you must view a Project Access page.

#### To change user project roles:

- 1. Click the user name. A new window will appear.
- 2. Click the down arrow ()) located to the right of the **Project Role**.
- 3. Select a role from the list.

Note: Selecting Permit Holder Contact grants the user access to all sections of the project (Application, Amendments, and Compliance) and gives them access administrator rights. There can only be one Permit Holder Contact per project.

| User Name              |   |  |  |
|------------------------|---|--|--|
| Jane Doe               |   |  |  |
|                        |   |  |  |
| Archeologist           |   |  |  |
| Consultant             |   |  |  |
| Engineer               |   |  |  |
| Independent Monitor    | 2 |  |  |
| Permit Holder Contact  |   |  |  |
| Sub-contractor/frade   |   |  |  |
| Amendments *           |   |  |  |
| O Yes INO              |   |  |  |
| Compliance *           |   |  |  |
| ○ Yes  ● No            |   |  |  |
| Access Administrator * |   |  |  |
| ○ Yes                  |   |  |  |
|                        |   |  |  |
|                        |   |  |  |
|                        |   |  |  |
|                        |   |  |  |

- 4. Click the **Update** button. The window will close.
- 5. The updated project role for the user will appear.

## 3.5. Changing user permissions

Before you begin, you must view a Project Access page.

#### To change user permissions for a project:

- 1. Click the user name. A new window will appear.
- 2. Select the appropriate Project Permissions, you can select Yes or No for:
- 3. Application
- 4. Amendments
- 5. Compliance

| Edit User Permiss   | ions                      | × |
|---------------------|---------------------------|---|
| User Nam            | e                         |   |
| Jane Do             | e                         |   |
| Project Ro          | ole *                     |   |
| Consulta            | ant 💌                     |   |
| Applicatio          | n *<br>No                 |   |
| لک<br>Amendme       | nts *                     |   |
| ⊖Yes ●              | No                        |   |
| Complian<br>● Yes ○ | ee*<br>No                 |   |
| Access A            | Iministrator *            |   |
| ⊖ Yes ●             | No                        |   |
|                     |                           |   |
| Update              | Cancel Remove User Access |   |

- 6. Click the **Update** button. The window will close.
- 7. The updated permissions for the user will appear.

## 3.6. Granting access administrator rights to a user

If you grant access administrator rights to a user, they will have the ability to manage access to a project and grant access to other users.

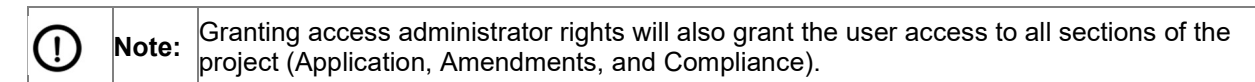

Before you begin, you must view a Project Access page.

#### To grant access administrator rights to a user:

- 1. Click the user name. A new window will appear.
- 2. Select Yes next to **Access Administrator**. A message will appear confirming that you want to allow this user to grant access to other users.

| Jser Name |                                                                                                    |
|-----------|----------------------------------------------------------------------------------------------------|
| Jennife   | Confirm Access                                                                                                    |
| oject R   |                                                                                                    |
| Consul    | This will grant the user access to all information for this project and also allows them to<br>grant access to other users. Are you sure you want to proceed? |
| pplicati  |                                                                                                    |
| Yes C     | OK Cancel                                                                                                    |
| mendme    |                                                                                                    |
| Yes 💿     | 10                                                                                                    |
| omplianc  | a 5                                                                                                    |
| ) Yes 💿   | No.                                                                                                    |
| ccess Ad  | ninistrator *                                                                                                    |
| Yes O     | 40                                                                                                    |
|           |                                                                                                    |
|           |                                                                                                    |

- 3. Click the **OK** button. The message will close.
- 4. Click the **Update** button. The window will close.
- 5. The updated permissions for the user will appear.

## 3.7. Removing user access to a project

Before you begin, you must view a Project Access page.

#### To remove user access to a project:

- 1. Click the user name. A new window will appear.
- 2. Click the **Remove User Access** button at the bottom-right of the window. A message will appear confirming that you want to remove the user from this project.

| Edit User Permiss   | sions                                                                             | × |
|---------------------|-----------------------------------------------------------------------------------|---|
| User Nam            | e                                                                                 |   |
| Jennifer            | Remove User Access ×                                                              |   |
| Project R<br>Consul | This will remove user access from the project. Are you sure you want to continue? |   |
| Applicati<br>• Yes  | OK Cancel                                                                         |   |
| Amendme<br>O Yes ●  | ents *<br>No                                                                      |   |
| Complian<br>O Yes ම | ce *<br>No                                                                        |   |
| Access A<br>O Yes @ | dministrator *<br>) No                                                            |   |
| Update              | Cancel Remove User Access                                                         |   |

- 3. Click the **OK** button. The message will close.
- 4. The user will no longer appear in the Project Access list.

## 4. Permit applications

The Permit Applications section of the portal allows users to submit and manage permit applications, including preliminary project reviews.

## 4.1. Viewing the permit applications main page

The Permit Applications main page displays a summary of your permit applications.

#### To view the Permit Applications main page:

1. While on the portal home page, click the **Permit Applications** button or click the **Permit Applications** tab in the menu bar from any page of the portal.

#### Vancouver Fraser Port Authority User guide – permit portal

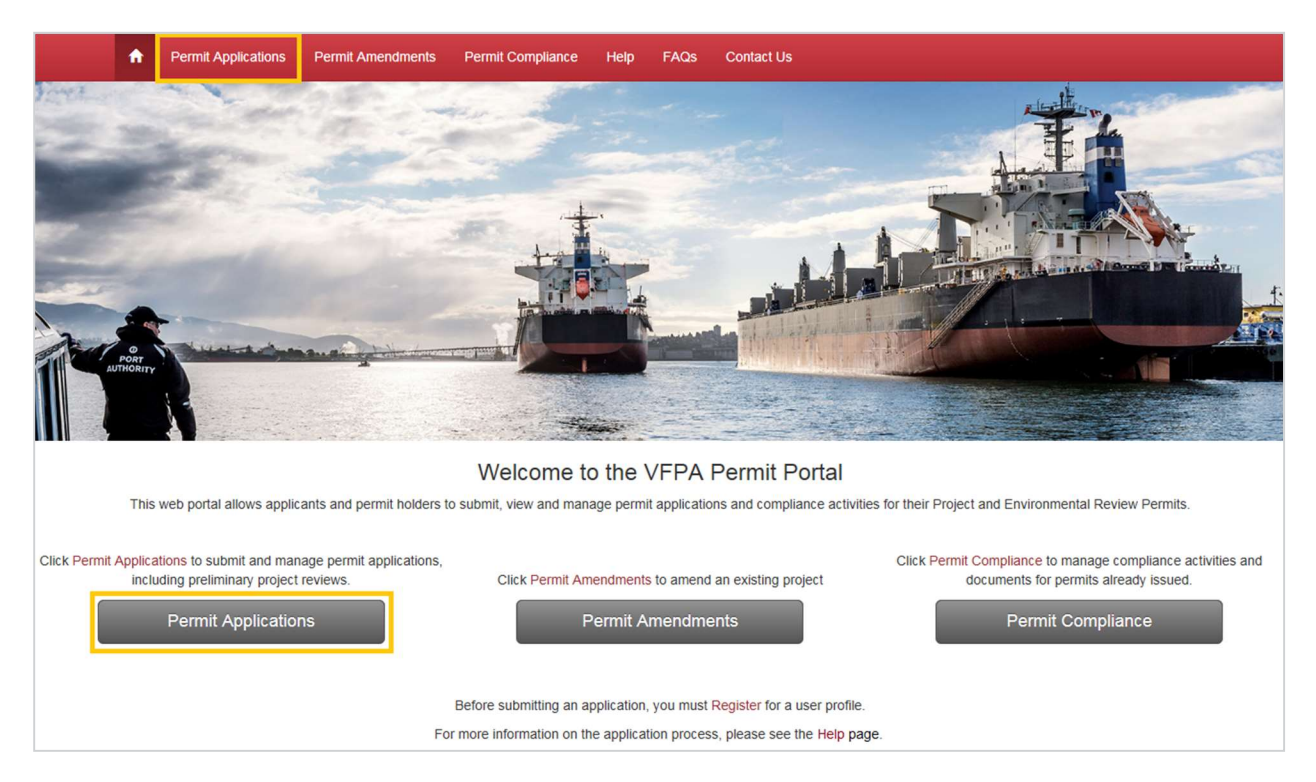

The Permit Applications main page displays your draft, in progress, and completed permit applications.

| ŵ       | Permit Applications       | Permit Amendments          | Permit Compliance          | Help        | FAQs        | Contact Us                                                             |  |
|---------|---------------------------|----------------------------|----------------------------|-------------|-------------|------------------------------------------------------------------------|--|
| Hom     | e / Permit Applications   | ÷                          |                            |             |             |                                                                        |  |
| De      | wasit Anauli              | cations                    |                            |             |             |                                                                        |  |
| Pe      | rmit Appli                | cations                    |                            |             |             |                                                                        |  |
| View th | e status of your applicat | tions below. To edit an ap | plication, click the "Proj | ect Title." | To submit a | a new application, click the "Create a New Permit Application" button. |  |
|         |                           |                            |                            |             |             |                                                                        |  |
|         |                           |                            | Create                     | a new       | permit ap   | plication                                                              |  |
|         |                           |                            |                            |             |             |                                                                        |  |
| Dra     | fts                       |                            |                            |             |             |                                                                        |  |
|         |                           |                            |                            |             |             |                                                                        |  |
| Proje   | ect Title                 | PER#                       | Туре                       |             | Category    | Created  Project Location                                              |  |
| There   | currently are no records  | to display.                |                            |             |             |                                                                        |  |
|         |                           |                            |                            |             |             |                                                                        |  |

| In Progress                           |                  |                            |                          |                        |             |                |            |                                      |
|---------------------------------------|------------------|----------------------------|--------------------------|------------------------|-------------|----------------|------------|--------------------------------------|
| Project Title                         | PER#             | Туре                       | Confirmed<br>Category    | Submitted              | Accepted    | Projec<br>Lead | t<br>Phone | Status                               |
| Test Project - Cat B<br>Project Title | 18-030<br>18-028 | Application<br>Preliminary | CATEGORY B<br>CATEGORY C | 7/26/2018<br>7/26/2018 | 10/1/2018   | PER Te         | st2        | New Application<br>Prelim In Progres |
| Completed                             |                  |                            |                          |                        |             |                |            |                                      |
| Preliminary Pro                       | ject Review      | VS                         |                          |                        |             |                |            |                                      |
| Project Title                         | PER #            | Туре                       | Confirm<br>Catego        | ned<br>ry (            | Completed 🕈 | Project Lead   | Phone      | Status                               |
| There currently are no rec            | ords to display. |                            |                          |                        |             |                |            |                                      |
| Permit Applicat                       | ions             |                            |                          |                        |             |                |            |                                      |
| Project Title                         | PER #            | Туре                       | Confi                    | rmed<br>ory            | Completed   | Project Lead   | Phone      | Status                               |
| There currently are no rec            | ords to display. |                            |                          |                        |             |                |            |                                      |

## 4.2. Creating a new permit application

Before you begin, you must view the Permit Applications main page.

#### To create a new permit application:

1. Click the **Create a new permit application** button at the top of the page. A Submit Application page will appear.

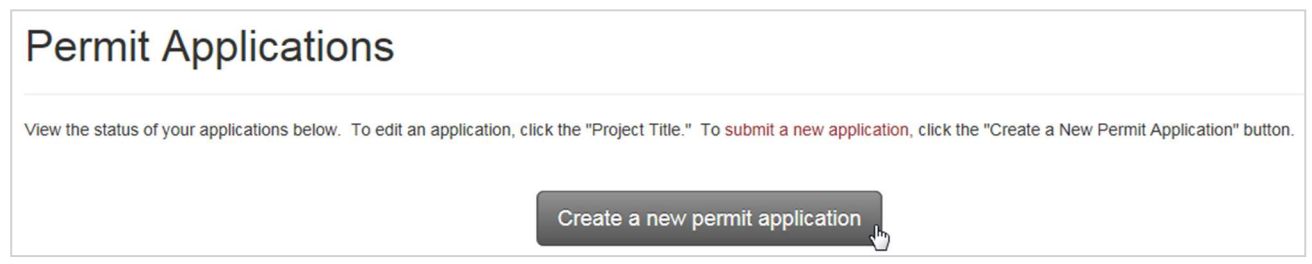

2. Select the appropriate form for your project:

For all Category A and most Category B\* projects, click the **Project Permit Application** button.

For all Category C and Category D projects, click the **Preliminary Project Review** button. \*If your Category B project is more complicated and/or requires additional technical analysis, you may request a Preliminary Project Review by selecting that form instead.

| Submit Application                                                                                                    |
|----------------------------------------------------------------------------------------------------|
| To submit an application for Project and Environmental Review Project Permit, please complete the appropriate form for your category:                                                                                                    |
| Project Permit Application: Categories A & B<br>Preliminary Project Review                                                                                                    |
| Please select Preliminary Project Review for all Category C & D projects. Preliminary Project Reviews are optional for Category B projects. Before submitting an application, please review information about our permit application process.<br>Information and documents submitted through these forms may be made public during the Project and Environmental Review Process and are subject to the Access to Information Act. |
| 3. Fill in information for your project.                                                                                                    |
| 4. Click <b>Next</b> to go to the next page of the permit application form.                                                                                                    |

5. To edit a previous step, click on related chevron at the top to go back.

| Home / Perm | <u>lit Applic</u> | cations / Foi | rm     |             |        |             |       |          |     |
|-------------|-------------------|---------------|--------|-------------|--------|-------------|-------|----------|-----|
| Step 1      | >                 | Step 2        | >      | Step 3      | >      | Step 4      | >     | Step 5   |     |
| 6. When     | i you             | have finis    | shed e | entering ir | nforma | ation, clic | k Sav | e as Dra | ft. |

Next Save as Draft

7. Your project will appear in the *Drafts* section of the Permit Applications main page.

## 4.3. Editing your draft permit application

Before you begin, you must view the Permit Applications main page.

#### To edit your draft permit application:

1. Click the project title located in the *Drafts* section of the Permit Applications main page.

| Drafts         |      |      |            |                  |                  |
|----------------|------|------|------------|------------------|------------------|
| Project Title  | PER# | Туре | Category   | Created <b>†</b> | Project Location |
| Test Project B |      |      | CATEGORY B | 7/10/2018        |                  |
|                |      |      |            |                  |                  |

- 2. Continue filling in information for your project.
- 3. When you have finished filling in information, click Save as Draft.
- 4. If you are ready to submit your permit application, see 4.5 Submitting your permit application.

## 4.4. Attaching documents to your draft permit application

Before you begin, you must view the Permit Applications main page.

To attach documents to your draft permit application:

- 1. Click the project title located in the *Drafts* section of the Permit Applications main page.
- 2. Go to Step 8 (Cat. A-B) or Step 9 (Cat. C-D) of your permit application form.

| Step 1  | >      | Step 2  | > | Step 3 | > | Step 4 | > | Step 5 | > | Step 6 | > | Step 7 | > | Step 8 | > | Step 9 |     | Step 10  |
|---------|--------|---------|---|--------|---|--------|---|--------|---|--------|---|--------|---|--------|---|--------|-----|----------|
| SECTION | I. DOC | CUMENTS |   |        |   |        |   |        |   |        |   |        |   |        |   |        |     |          |
| Docum   | ent    | ts      |   |        |   |        |   |        |   |        |   |        |   |        |   |        |     |          |
|         |        |         |   |        |   |        |   |        |   |        |   |        |   |        |   |        | G A | dd files |

- 3. Click the **Attach a File** button. A new window will open allowing you to attach files from your computer.
- 4. Click **Choose File** (this may vary depending on your browser). A dialog box will open allowing you to choose files from your computer.

| Add files    |                                                                           | × |
|--------------|---------------------------------------------------------------------------|---|
| Choose files | Choose Files No file chosen<br>Note: Existing files cannot be overwritten |   |
|              | Add files Cancel                                                          |   |

5. Select your file and click the **Open** button. The dialog box will close.

| 🥝 Choose File to Upload                             | ×.                                                                                                    |
|-----------------------------------------------------|----------------------------------------------------------------------------------------------------|
| 🚱 🔍 🖛 Desktop 🕨                                     | <ul> <li>✓ </li> <li>✓ </li></ul> |
| Organize 🔻 New folder                               | 5. · · · · · · · · · · · · · · · · · · ·                                                                                                    |
| Favorites                                           | Gilpin, Alison<br>System Folder                                                                                                    |
| E Computer                                          | Enterprise Connect<br>System Folder                                                                                                    |
| ➢ Libraries ➢ Documents ♪ Music ➢ Pictures ✓ Vídeos |                                                                                                    |
| [투 Computer<br>😪 Dept folders (G:) 👻                |                                                                                                    |
| File name: orp Comms\Screenshots\Chart_by           | Category.jpg   Pictures (*.gif;*.jpg;*.jpeg;*.png   Open  Cancel                                                                                                    |

- 6. Type a description for your document in the box.
- 7. Click the **Attach File** button at the bottom. The window will close and your document will appear on the page as an attachment.

#### Vancouver Fraser Port Authority User guide – permit portal

| Attach a File                                                                                       |                                | ×      |
|----------------------------------------------------------------------------------------------------|--------------------------------|--------|
| Please provide a<br>title and/or brief<br>description.<br>Maximum file<br>size: 50MB.<br>(Required) | Project Plan                   |        |
| Attach a File                                                                                       | \\16knetapp1a\Roaminq\z Browse |        |
|                                                                                                    | Attach File                    | Cancel |

8. Click Next to continue editing your permit application or Save as Draft to continue later.

| Step 1 Step 2 Step              | 3 Step 4            | Step 5   | Step 6 | > Step 7 | Step 8 | Step 9 Step 10 |
|---------------------------------|---------------------|----------|--------|----------|--------|----------------|
| SECTION I. DOCUMENTS            |                     |          |        |          |        |                |
| ocuments                        |                     |          |        |          |        |                |
|                                 |                     |          |        |          |        | Add files      |
| ame ↑                           |                     |          |        |          |        | Modified       |
| 023-06-01 Sample new CME docume | nt upload email.pdf | (920 KB) |        |          |        | 3 months ago   |
|                                 |                     |          |        |          |        |                |
|                                 |                     |          |        |          |        |                |
|                                 |                     |          |        |          |        |                |
| Save As Draft                   |                     |          |        |          |        | Previous       |

9. If you are ready to submit your permit application, see 4.5 Submitting your permit application.

## 4.5. Submitting your permit application

Before you begin, you must view the Permit Applications main page.

#### To submit your permit application:

- 1. Click the project title located in the *Drafts* section of the Permit Applications main page.
- 2. On the last page of the application, review the content to ensure all relevant and required information has been filled in.
- 3. Check the box to confirm that the information you are providing is true and accurate, and that you want to submit your permit application.

|                     | aser Port A | athority for revie | W. * |  |  |
|---------------------|-------------|--------------------|------|--|--|
| - and a date of the | aser FUILA  | alonly for revie   |      |  |  |
|                     |             |                    |      |  |  |
| Drewious            | Submit      | Sauciae Draft      |      |  |  |

4. Click the **Submit** button.

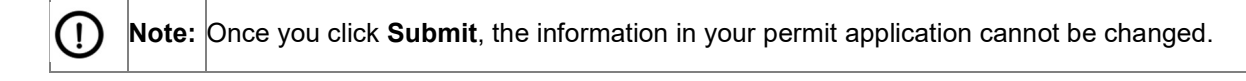

You will see a message confirming your application submission and your project will move to the *In Progress* section of the Permit Applications main page.

Submission completed successfully.

## 4.6. Viewing your submitted permit application

Before you begin, you must view the Permit Applications main page.

#### To view your submitted permit application:

- 1. Click the project title located in the *In Progress or Completed section of the* Permit Applications main page.
- Scroll down to view the information you submitted. The displayed information is read-only and cannot be changed.

# 4.7. Using a completed Preliminary Application to submit a Permit Application

1. If you had submitted a Preliminary Application, you will find it under the *Completed* section of the Permit Applications main page. Click on ACTIONS – Apply for Permit.

| Completed           |            |             |                       |           |              |       |                 |               |
|---------------------|------------|-------------|-----------------------|-----------|--------------|-------|-----------------|---------------|
| Preliminary Proj    | ect Review | /S          |                       |           |              |       |                 |               |
| Project Title       | PER #      | Туре        | Confirmed<br>Category | Completed | Project Lead | Phone | Status          |               |
| TestMibaela20201109 | 20-003     | Preliminary | CATEGORY C            | 9/24/2020 |              |       | Prelim Complete | Actions V     |
|                     |            |             |                       |           |              |       |                 | Apply for Per |

- 2. On the last page of the application, review the content to ensure all relevant and required information has been provided.
- 3. Check the box to confirm that the information you are providing is true and accurate, and that you want to submit your permit application.

| confirm the | e informatio | on provided is true and ac     | curate, and wish to s | ubmit this permit application t |
|-------------|--------------|--------------------------------|-----------------------|---------------------------------|
| Vancouver   | raser Port   | Authority for review. *        |                       |                                 |
|             |              |                                |                       |                                 |
|             |              |                                |                       |                                 |
|             |              |                                |                       |                                 |
| Previous    | Submit       | Save as Draft                  |                       |                                 |
|             |              | a nemero a seconda di terres s |                       |                                 |

4. Click the **Submit** button.

## 5. Permit amendments

The Permit Amendments section of the portal allows users to request amendments to existing permits and submit related amendment information and documents.

## 5.1. Viewing the permit amendments main page

The Permit Amendments main page displays a summary of your permits.

#### To view the Permit Amendments main page:

While on the portal home page, click the Permit Amendments button or click the Permit Amendments

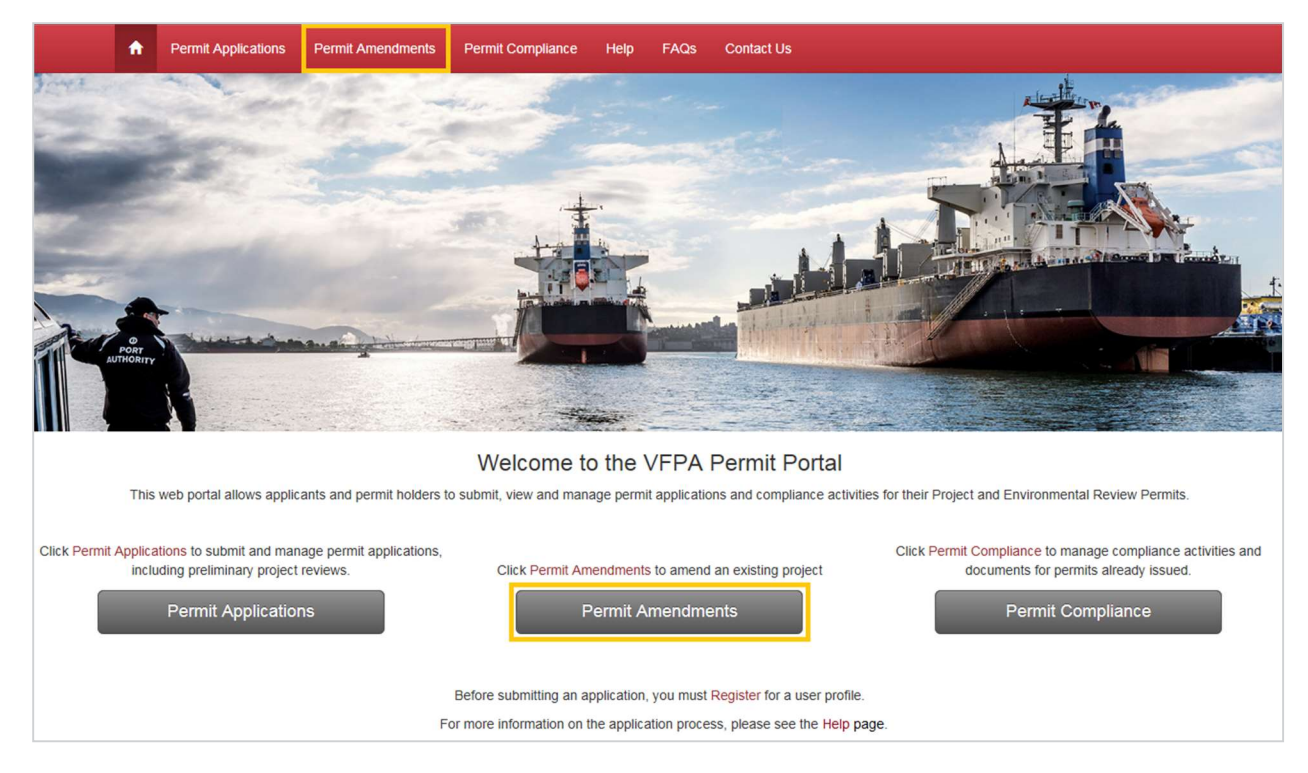

tab in the menu bar from any page of the portal.

The Permit Amendments main page displays your active permits and expired permits.

| ermit Amendm                           | ents                          |                          |                             |                                |                       |                           |
|----------------------------------------|-------------------------------|--------------------------|-----------------------------|--------------------------------|-----------------------|---------------------------|
| Active Permits                         |                               |                          |                             |                                |                       |                           |
| our active permits are listed below. C | lick the "Project Title" to v | view or submit a permit  | amendment request for       | your project.                  |                       |                           |
| Project Title 🕇                        | PER #                         | Category                 | Permit Issue<br>Date        | Permit<br>Commencement<br>Date | Permit Expiry<br>Date | y Amendments<br>Requested |
| Test Project - Category A              | 19-043                        | CATEGORY A               | 7/3/2019                    | 7/4/2019                       | 9/1/2020              | 1                         |
| Test Project - Category C              | 19-022                        | CATEGORY C               | 6/19/2019                   | 6/20/2019                      | 6/20/2020             |                           |
|                                        |                               |                          |                             |                                |                       |                           |
| Expired Permits                        |                               |                          |                             |                                |                       |                           |
| our expired permits are listed below.  | This list includes all perm   | its that have expired wi | thin the last five years. T | These permits are not e        | eligible for amer     | ndment.                   |
| Project Title 🕇                        |                               | PER #                    | Category                    | Permit Exp                     | F<br>iry Date A       | Previous<br>Amendments    |
|                                        |                               |                          |                             |                                |                       |                           |

## 5.2. Viewing a project amendment page

If your project has an active permit, it will be displayed in the *Active Permits* section of the Permit Amendments main page.

**Note:** Permits that have expired within the last five years are listed in the *Expired Permits* section for your reference, but are not eligible for amendment.

Before you begin, you must view the Permit Amendments main page.

#### To view amendment information for a project:

Click the project title on the Permit Amendments main page.

(!)

| Home / Permit Amendments / Project Ame                                              | ndment                             |                                          |                                  |             |
|-------------------------------------------------------------------------------------|------------------------------------|------------------------------------------|----------------------------------|-------------|
| Test Project - Cate                                                                 | gory C                             |                                          |                                  |             |
| PER Number: 19-022<br>Permit Issue Date: 6/19/2019<br>Permit Expiry Date: 6/20/2020 |                                    |                                          |                                  |             |
| Permit Amendments                                                                   |                                    |                                          |                                  |             |
| New Permit Amendment                                                                | lew or edit an amendment, click if | ie "Amenoment Number". To start a new an | nenament, cick New Permit Amenar | nent Delow. |
| Amendment Number 🕇                                                                  | Submitted Date                     | Submitted By                             | Status                           |             |
| 19-022-01                                                                           |                                    |                                          | Draft                            | •           |

A Project Amendment page will appear. This page will allow you to create and view amendment requests for your project. If you do not have any amendment requests for your project, this section will show the message "There are no records to display".

## 5.3. Creating a new permit amendment request

Before you begin, you must view a Project Amendment page.

#### To create a new permit amendment request:

- 1. Click the **New Permit Amendment** button. A page describing Amendment Fees will appear.
- 2. Click the Create Amendment button to continue.

| Amendment Fee                                                                      | es                                                                                                    |
|------------------------------------------------------------------------------------|----------------------------------------------------------------------------------------------------|
| Amendments to project permits an<br>include expenses related to any fu<br>request. | e subject to a non-refundable project permit amendment fee. These fees do not<br>inther studies or documentation that may be required to support the amendment    |
| The following fees will apply:                                                     | Permit Amendment                                                                                                    |
|                                                                                    | \$525 (incl. GST) IF CONSULTATION IS NOT REQUIRED*<br>1/2 BASE PERMIT FEE (plus GST) IF CONSULTATION IS REQUIRED                                                  |
| Fees payable will be confirmed<br>please submit a cheque payable                   | by VFPA after a determination on whether consultation is required. Once determined<br>to Vancouver Fraser Port Authority c/o Planning and Development Department. |

3. An Amendment page for your project will appear. This page will allow you to create amendment items, upload documents, and submit your amendment request.

Home / Permit Amendments / Project Amendment / Amendment

# Test Project - Category C

#### Permit Amendment - 19-022-01

This page allows you to add amendment items and upload supporting documents for this amendment. To submit an amendment request, you will need to complete the following sections below:

1. Amendment Items

- 2. Documents
- 3. Submit Amendment

Once your amendment request is submitted, you can upload additional documents, but will not be able to add or edit amendment items.

## Notifications

There are no notifications to display.

## 1. Amendment Items

Amendment items are any permit changes that you would like to include in this amendment (for example: date extensions or permit condition modifications). Click the button below to add amendment items or click the "Amendment Item" to see item details. You may add multiple items to this amendment by clicking **Add Item** after each one.

| Add Item                                |                |         |           |        |  |
|-----------------------------------------|----------------|---------|-----------|--------|--|
| Item Number 🕇 Amendment Item            | Amendment Type | Created | Submitted | Status |  |
| There are no Amendment Items to display |                |         |           |        |  |
|                                         |                |         |           |        |  |

#### 2. Documents

| Click Upload Document bel | ow to upload supporting documents for your amendment. |            |           |
|---------------------------|-------------------------------------------------------|------------|-----------|
| Upload Document           |                                                       |            |           |
| Name                      | Last Updated                                          | Updated By | Read Only |
|                           |                                                       |            |           |

No files exist in this folder.

## 3. Submit Amendment

When you are finished adding all items and documents, click Submit Amendment below.

Submit Amendment Save as Draft

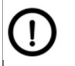

**Note:** All information on this page will be saved as a draft until you click **Submit Amendment**. It will be listed on the Project Amendment page with a status of *Draft* until submitted.

## 5.4. Deleting a permit amendment

If you would like to delete an amendment request, you can do so while it is in draft form.

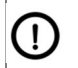

Note: You may only delete a permit amendment in draft status.

Before you begin, you must view a Project Amendment page.

#### To delete a permit amendment:

4. Click the down arrow ()) located to the far right of the row for the Amendment you would like to delete.

| Permit Amendments                       |                                            |                                      |                                |                |  |  |
|-----------------------------------------|--------------------------------------------|--------------------------------------|--------------------------------|----------------|--|--|
| View the status of your amendments belo | w. To view or edit an amendment, click the | "Amendment Number". To start a new a | amendment, click New Permit An | endment below. |  |  |
| New Permit Amendment                    |                                            |                                      |                                |                |  |  |
| Amendment Number 1                      | Submitted Date                             | Submitted By                         | Status                         |                |  |  |
| 19-022-01                               |                                            |                                      | Draft                          |                |  |  |
|                                         |                                            |                                      |                                | Delete         |  |  |

#### 5. Click Delete.

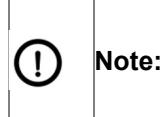

Amendments are automatically numbered and the next amendment you create will be numbered as if the deleted amendment still existed. For example, if you deleted Amendment 19-006-01 and later created a new amendment, the new amendment would automatically be numbered 19-006-02.

#### 5.5. Adding items to your permit amendment request

Before adding any items to your permit amendment request, you must view an Amendment page.

#### To add items to your permit amendment request:

1. Click the **Add Item** button in the *Amendment Items* section. A new window will appear.

You can request three types of amendment items for your permit:

Date Extension Scope or Methodology Change Modify Permit Conditions

#### 5.5.1. To request a date extension:

1. Click the down arrow ()) located to the far right of Amendment Type.

| C PE | R Number: 19-022                                                                                                | Amendment Number: 01 × |
|------|----------------------------------------------------------------------------------------------------|------------------------|
|      | Amendment Type *                                                                                                |                        |
|      | Short Descriptive Title *                                                                                       |                        |
|      | Type a short descriptive title for the amendment item.<br>e.g. "Additional Pier Expansion added to the project" |                        |
|      | Add Item Cancel                                                                                                 |                        |

2. Select **Date Extension** as the Amendment Type. The options in the window will change accordingly.

Amendment Type \*

| Date Extension<br>Scope or Methodology Change | R |  |
|-----------------------------------------------|---|--|
| Modifications to Permit Condition             |   |  |

3. Fill in the required fields.

|   | - |   |
|---|---|---|
| 1 |   | ٦ |
| L | 1 | • |
| • | ٠ |   |

**Note:** Date extensions must be requested at least 30 days before the expiry of your permit.

| Date Extension                                                                       |                            |                                  | ×          |
|--------------------------------------------------------------------------------------|----------------------------|----------------------------------|------------|
| Short Descriptive Title *                                                            |                            |                                  | <b>6</b> 2 |
| Type a short descriptive title for the ame<br>e.g. "Completion date extension to Jan | endment item.<br>25, 2020" |                                  |            |
| Current Commencement Date                                                            |                            | Proposed Commencement D          | ate *      |
| 6/20/2019                                                                            |                            | mm/dd/yyyy                       |            |
| Current Completion Date                                                              |                            | Proposed Completion Date *       |            |
| 6/20/2020                                                                            | 1                          | mm/dd/yyyy                       |            |
| Reason for Date Extension *                                                          |                            |                                  |            |
|                                                                                      |                            |                                  |            |
|                                                                                      |                            |                                  |            |
|                                                                                      | tod at least 20 days       | before the expire of your permit |            |

- 4. Click the **Add Item** button at the bottom when you have finished entering information. The window will close and you will see the date extension listed in your amendment items.
- 5.5.2. To request a scope or methodology change:
  - 1. Click the down arrow ()) located to the far right of Amendment Type.
  - 2. Select **Scope or Methodology Change** as the Amendment Type. The options in the window will change accordingly.

Amendment Type \*

| Date Extension                    |    |
|-----------------------------------|----|
| Scope or Methodology Change       | Ν  |
| Modifications to Permit Condition | N. |

3. Fill in the required fields.

| Amendment Type *                                                                                            |          |
|----------------------------------------------------------------------------------------------------|----------|
| Scope or Methodology Change                                                                                 | <u> </u> |
| Short Descriptive Title *                                                                                   |          |
|                                                                                                    |          |
| Type a short descriptive title for the amendment item.<br>e.g. "Additional Pier Expansion added to project" |          |
| Change in Scope or Methodology *                                                                            |          |
|                                                                                                    |          |
|                                                                                                    |          |
|                                                                                                    |          |
| Reason for Proposed Change *                                                                                |          |
|                                                                                                    |          |
|                                                                                                    |          |
|                                                                                                    |          |

- 4. Click the **Add Item** button at the bottom when you have finished entering information. The window will close and you will see the scope or methodology change listed in your amendment items.
- 5.5.3. To request to modify permit conditions:
  - 1. Click the down arrow ()) located to the far right of Amendment Type.
  - 2. Select **Modifications to Permit Condition** as the Amendment Type. The options in the window will change accordingly.

Amendment Type \*

| Data Esta asian                   |     |  |
|-----------------------------------|-----|--|
| Date Extension                    |     |  |
| Scope or Methodology Change       |     |  |
| Modifications to Permit Condition | N   |  |
|                                   | AF. |  |

3. Fill in the required fields.

| C PER | Number: 19-022                                                                                                    | Amendment Numb | er: 01 | × |
|-------|----------------------------------------------------------------------------------------------------|----------------|--------|---|
|       | Amendment Type *                                                                                                    |                |        |   |
|       | Modifications to Permit Condition                                                                                        |                |        |   |
|       | Short Descriptive Title *                                                                                                |                |        |   |
|       | Type a short descriptive title for the amendment item.<br>e.g. "#37 - Allow overnight construction for July 24-26, 2018" |                |        |   |
|       | Permit Condition Number *                                                                                                |                |        |   |
|       | Change in Permit Conditions *                                                                                            |                |        |   |
|       |                                                                                                    |                |        |   |
|       | Reason for Proposed Change *                                                                                             |                |        |   |
|       |                                                                                                    |                |        |   |
|       |                                                                                                    |                |        |   |
|       | Add Item Cancel                                                                                                    |                |        |   |

4. Click the **Add Item** button at the bottom when you have finished entering information. The window will close and you will see the permit condition modification listed in your amendment items.

## 5.6. Editing items for your permit amendment request

Before editing any items for your permit amendment request, you must view an Amendment page.

**Note:** You may only edit an amendment item if the amendment request has not been submitted.

#### To edit items for your permit amendment request:

1. Click the item number of the amendment item you would like to edit. A window will appear containing the information for your item.

| ltem<br>Number 🕇 | Amendment Item                                 | Amendment Type | Created            | Submitted | Status |   |
|------------------|------------------------------------------------|----------------|--------------------|-----------|--------|---|
| 01<br>Th         | Completion date extension to<br>April 30, 2019 | Date Extension | 2/20/2019 10:08 AM |           |        | • |

- 2. Edit the information you would like to change.
- 3. Click the **Update Item** button at the bottom when you have finished editing.

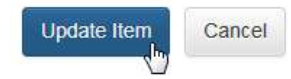

4. The window will close and your item will be updated in the list.

## 5.7. Deleting items from your permit amendment request

Before deleting any documents from your permit amendment request, you must view an Amendment page.

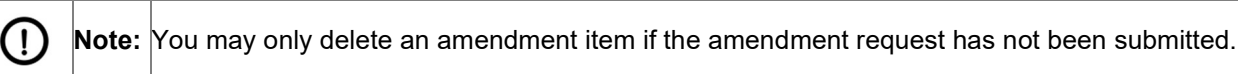

#### To delete items from your permit amendment request:

1. Click the down arrow () located to the far right of the row for the Amendment Item you would like to delete.

| ltem<br>Number <b>†</b> | Amendment Item                                 | Amendment Type | Created            | Submitted | Status |  |
|-------------------------|------------------------------------------------|----------------|--------------------|-----------|--------|--|
| 01                      | Completion date extension to<br>April 30, 2019 | Date Extension | 2/20/2019 10:08 AM |           |        |  |

2. Select **Delete**. A message will appear to confirm you want to delete the amendment item.

| Delete | Ð |
|--------|---|

3. Click the Delete button.

| Delete                                       | ×             |
|----------------------------------------------|---------------|
| Are you sure you want to delete this record? |               |
|                                              | Delete Cancel |

The message will close and the amendment item will disappear from your list.

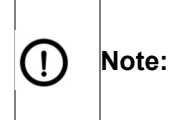

Amendment items are automatically numbered and the next amendment item you create will be numbered as if the deleted amendment item still existed. For example, if you deleted Amendment Item 01 and then created a new amendment item, the new item would be numbered Amendment Item 02.

## 5.8. Adding documents to your permit amendment request

Before adding any documents to your permit amendment request, you must view an Amendment page.

#### To add documents to your permit amendment request:

1. Click the **Upload Document** button in the *Documents* section. A new window will appear.

| 2. Documents             |                                                                                |            |           |  |  |  |  |  |  |
|--------------------------|--------------------------------------------------------------------------------|------------|-----------|--|--|--|--|--|--|
| Click Upload Docun       | Click Upload Document below to upload supporting documents for your amendment. |            |           |  |  |  |  |  |  |
| Upload Document          | ,Im                                                                            |            |           |  |  |  |  |  |  |
| Name                     | Last Updated                                                                   | Updated By | Read Only |  |  |  |  |  |  |
| No files exist in this f | older.                                                                         |            |           |  |  |  |  |  |  |

2. Click **Choose File** (this may vary depending on your browser). A dialog box will open allowing you to choose files from your computer.

| Add files    |                                                                           | × |
|--------------|---------------------------------------------------------------------------|---|
| Choose files | Choose Files No file chosen<br>Note: Existing files cannot be overwritten |   |
|              | Add files Cancel                                                          |   |

3. Select your file and click the **Open** button. The dialog box will close.

| 🧉 Choose File to Upload                       |                                                          |
|-----------------------------------------------|----------------------------------------------------------|
| Co → ■ Desktop →                              | - 4+ Search Desktop                                      |
| Organize 🔻 New folder                         | ur <b>-</b>                                              |
| Favorites<br>Desktop<br>Downloads             | Gilpin, Alison<br>System Folder                          |
| System Folder                                 | Enterprise Connect<br>System Folder                      |
| 🥽 Libraries                                   |                                                          |
| Documents                                     |                                                          |
| a) Music                                      |                                                          |
| E Pictures                                    |                                                          |
| 📓 Videos                                      |                                                          |
| 🖳 Computer                                    |                                                          |
| 坖 Dept folders (G:) 👻                         |                                                          |
| File name: forp Comms\Screenshots\Chart_by_Ca | Cegopyjpg ▼ Pictures (*.gif;*.jpg;*.jpeg;*.png ▼<br>Open |

4. Click the **Upload Document** button. The window will close and your document will be listed in the *Documents* section.

## 5.9. Submitting your permit amendment request

Before submitting your permit amendment request, you must view an Amendment page.

#### To submit your permit amendment request:

- 1. Review the content to ensure you have included all relevant items and documents for your amendment request.
- 2. Click **Submit Amendment** at the bottom of the page. A message will appear confirming that all items have been added and you want to submit.

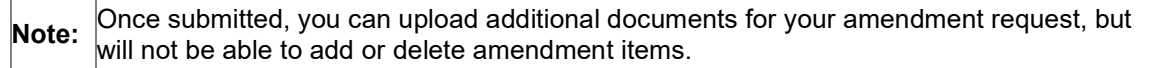

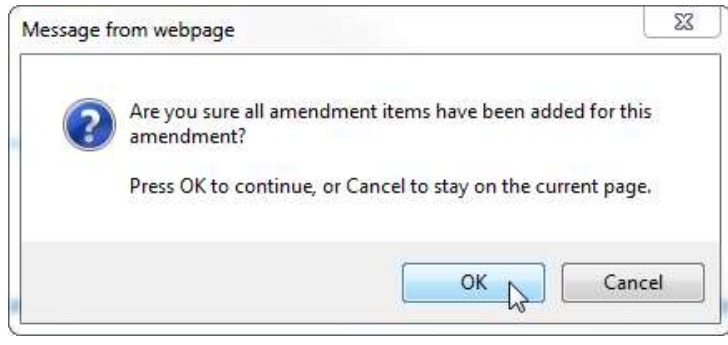

3. Click OK. A message will appear confirming that you have submitted your amendment request.

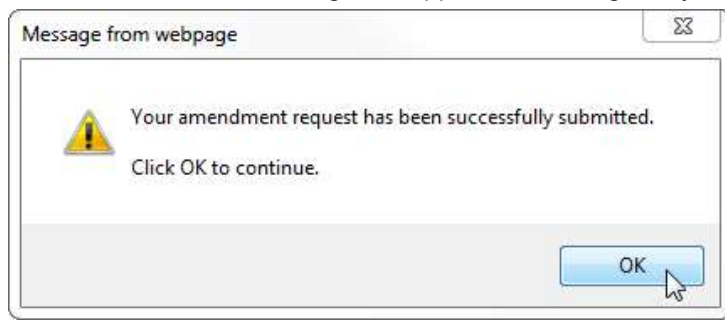

4. Click **OK**. Your amendment request will be listed on the Project Amendment page with a status of *Submitted*.

#### 5.10. Viewing your submitted permit amendment request

Before you begin, you must view the Permit Amendments page.

#### To view your submitted permit amendment request:

- 5. Click the number of the amendment you would like to view. Your Amendment page will appear.
- 6. Click the item number to view the details for that item or the document name to view the uploaded document.

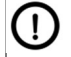

Note: Once submitted, you can view amendment item details, but will not be able to add or delete amendment items.

#### 5.10.1. Notifications

The *Notifications* section of the Amendment page displays messages from the VFPA regarding the amendment to your permitted project. If you do not have any notifications, this section will show the message "There are no notifications to display".

## 6. Permit compliance

The Permit Compliance section of the portal allows users to manage compliance activities and documents for permits that have already been issued.

## 6.1. Viewing the permit compliance main page

The Permit Compliance main page displays projects that require formal compliance submissions to satisfy permit conditions.

#### To view the Permit Compliance main page:

While on the portal home page, click the Permit Compliance button or click the Permit Compliance tab

Vancouver Fraser Port Authority User guide – permit portal

in the menu bar from any page of the portal.

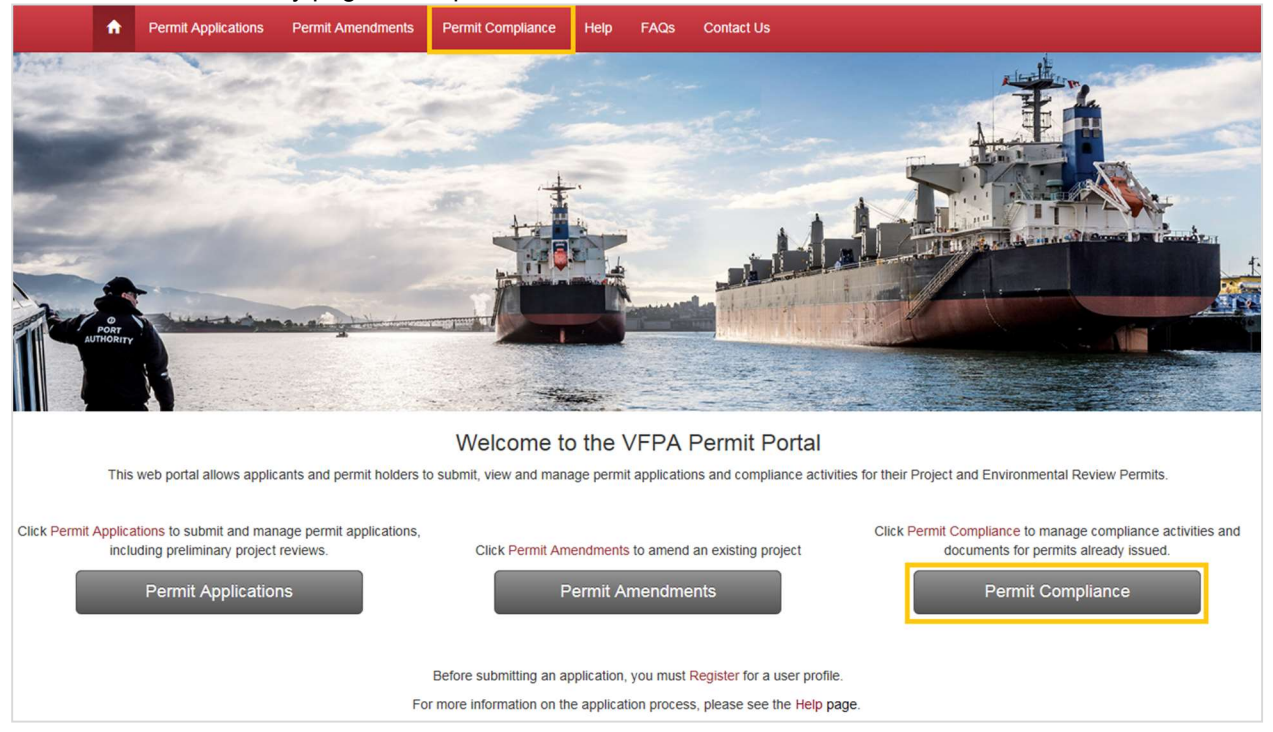

The Permit Compliance main page displays projects that require formal compliance submissions to satisfy permit conditions. If you do not have any projects requiring formal compliance submissions, the page will show the message "There are no records to display".

| Home / Permit Compliance                                                    |                                                    |                                             |                                    |                                |                                    |
|-----------------------------------------------------------------------------|----------------------------------------------------|---------------------------------------------|------------------------------------|--------------------------------|------------------------------------|
| Permit Compli                                                               | iance                                              |                                             |                                    |                                |                                    |
| ne projects listed below are part of<br>ote to permit holders: Category A p | f VFPA's compliance mo<br>permits are excluded fro | nitoring program. Committee the list below. | Click on a "Project Title" to view | project details, manage permit | requirements and submit documents. |
|                                                                             |                                                    |                                             |                                    |                                |                                    |
| in Progress                                                                 |                                                    |                                             |                                    |                                |                                    |
| Project Title 🕇                                                             | PER Number                                         | Category                                    | Permit Expiry Date 🕇               | Stage                          | Status                             |
| Test Project - Category C                                                   | 19-022                                             | CATEGORY C                                  | 6/20/2020                          | Pre-Construction               | CME In Progress                    |
| Completed                                                                   |                                                    |                                             |                                    |                                |                                    |
| Project Title <b>†</b>                                                      | PER                                                | Number                                      | Category                           | Permit Expiry Date 🕇           | Status                             |
| There are no records to display.                                            |                                                    |                                             |                                    |                                |                                    |
|                                                                             |                                                    |                                             |                                    |                                |                                    |

## 6.2. Viewing compliance information for a project

If your project requires formal compliance submissions to satisfy permit conditions, it will have a Project Compliance page.

Before you begin, you must view the Permit Compliance main page.

#### To view compliance information for a project:

1. Click the project title on the Permit Compliance main page.

| Home / Permit Compliance                                                   |                                                 |                     |                                    |                                |                                    |
|----------------------------------------------------------------------------|-------------------------------------------------|---------------------|------------------------------------|--------------------------------|------------------------------------|
| Permit Compli                                                              | ance                                            |                     |                                    |                                |                                    |
| The projects listed below are part of Note to permit holders: Category A p | VFPA's compliance mo<br>ermits are excluded fro | nitoring program. ( | Click on a "Project Title" to view | project details, manage permit | requirements and submit documents. |
| In Progress                                                                |                                                 |                     |                                    |                                |                                    |
| Project Title 1                                                            | PER Number                                      | Category            | Permit Expiry Date 🕇               | Stage                          | Status                             |
| Test Project - Category C                                                  | 19-022                                          | CATEGORY C          | 6/20/2020                          | Pre-Construction               | CME In Progress                    |
| Completed                                                                  |                                                 |                     |                                    |                                |                                    |
| Project Title 🕇                                                            | PER                                             | Number              | Category                           | Permit Expiry Date 🕇           | Status                             |
| There are no records to display.                                           |                                                 |                     |                                    |                                |                                    |
|                                                                            |                                                 |                     |                                    |                                |                                    |

A Project Compliance page will appear. This page will allow you to:

- upload documents
- submit Self-Reports for your project to satisfy permit conditions
- see current compliance status of permit conditions.

| Home / Permit Com                                                                                                    | npliance / Project Compliance                    | e                |        |                                  |         |            |                |        |
|----------------------------------------------------------------------------------------------------|--------------------------------------------------|------------------|--------|----------------------------------|---------|------------|----------------|--------|
| Test Proj                                                                                                    | ect - Catego                                     | ory C            |        |                                  |         |            |                |        |
|                                                                                                    |                                                  |                  |        |                                  |         |            |                |        |
| Notification                                                                                                    | ns                                               |                  |        |                                  |         |            |                |        |
| There are no notification                                                                                                    | ns to display.<br>ting                           |                  |        |                                  |         |            |                |        |
| Upcoming Report<br>Click on the "Report Na                                                                                                  | ort Submissions<br>me" to view or submit your se | If-report.       |        | Reports Sul                      | bmitted |            |                |        |
| Name 🕇                                                                                                    | Stage                                            | Due Date 🕇 S     | Status | Name 🕇                           | Stage   | Due Date 🕇 | Submitted Date | Status |
| Self-Report 01                                                                                                    | Pre-Construction                                 | 2/25/2020        |        |                                  |         |            |                |        |
| Self-Report 02                                                                                                    | Construction                                     | 5/25/2020        |        | There are no records to display. |         |            |                |        |
| Self-Report 03                                                                                                    | Post-Construction                                | 10/25/2020       |        |                                  |         |            |                |        |
| Documents                                                                                                    |                                                  |                  |        |                                  |         |            |                |        |
| Click the Upload Document button below to upload compliance monitoring documents (excluding Self-Reports) for this project. Upload Document |                                                  |                  |        |                                  |         |            |                |        |
| Name                                                                                                    | Last Updated                                     | Last Updated Upd |        | dated By Read Only               |         |            |                |        |
| No files exist in this fold                                                                                                    | ler.                                             |                  |        |                                  |         |            |                |        |

## 6.2.1. Notifications

The *Notifications* section of the Project Compliance displays messages from the VFPA regarding the compliance of your permitted project. If you do not have any notifications, this section will show the message "There are no notifications to display".

## 6.3. Uploading compliance documents for a project

To meet the conditions of your permit, you may need to upload compliance documents for your project.

Before you begin, you must view the Project Compliance page for your project.

#### To upload Compliance documents for a project:

1. Click the **Upload Document** button located in the *Documents* section of your Project Compliance page. A new window will open allowing you to upload files from your computer.

#### Documents

To upload compliance documents (excluding Self-Reports), open the CME Documents folder and then click the Add Files button.

Name ↑

Modified

2. Click **Choose File** (this may vary depending on your browser). A dialog box will open allowing you to choose files from your computer.

| Add files    |                                                                           | × |
|--------------|---------------------------------------------------------------------------|---|
| Choose files | Choose Files No file chosen<br>Note: Existing files cannot be overwritten |   |
|              | Add files Cancel                                                          |   |

3. Select your file and click **Open**. The dialog box will close.

| Corganize ▼ New folder       Ibraries         Computer       System Folder         Downloads       System Folder         Ibraries       System Folder         Downloads       System Folder         Ibraries       System Folder         Documents       Music         Importances       Pictures         Importances       Videos                                                                                                    |
|----------------------------------------------------------------------------------------------------|
| Organize < New folder                                                                                                    |
| ★ Favorites       ↓       ↓       ↓       ↓       ↓       ↓       ↓       ↓       ↓       ↓       ↓       ↓       ↓       ↓       ↓       ↓       ↓       ↓       ↓       ↓       ↓       ↓       ↓       ↓       ↓       ↓       ↓       ↓       ↓       ↓       ↓       ↓       ↓       ↓       ↓       ↓       ↓       ↓       ↓       ↓       ↓       ↓       ↓       ↓       ↓       ↓       ↓       ↓       ↓       ↓       ↓       ↓       ↓       ↓       ↓       ↓       ↓       ↓       ↓       ↓       ↓       ↓       ↓       ↓       ↓       ↓       ↓       ↓       ↓       ↓       ↓       ↓       ↓       ↓       ↓       ↓       ↓       ↓       ↓       ↓       ↓       ↓       ↓       ↓       ↓       ↓       ↓       ↓       ↓       ↓       ↓       ↓       ↓       ↓       ↓       ↓       ↓       ↓       ↓       ↓       ↓       ↓       ↓       ↓       ↓       ↓       ↓       ↓       ↓       ↓       ↓       ↓       ↓       ↓       ↓       ↓       ↓ <t< td=""></t<> |
| <ul> <li>Recent Places</li> <li>Libraries</li> <li>Documents</li> <li>Music</li> <li>Pictures</li> <li>Videos</li> </ul>                                                                                                    |
| □ Libraries ■ Documents ■ Music ■ Pictures ■ Videos                                                                                                    |
| J Music E Pictures Music Wideos                                                                                                    |
| 🗑 Videos                                                                                                    |
|                                                                                                    |
| 🖳 Computer                                                                                                    |
| 🚽 Dept folders (G:) 💌                                                                                                    |
| File name: orp Comms\Screenshots\Chart_by_Category.jpg ▼ Pictures (*.gif;*.jpg;*.jpeg;*.png ▼<br>Open                                                                                                    |

#### 4. Click the Upload Document button.

| pload Documer | nt                             |
|---------------|--------------------------------|
| Document      | \\16knetapp1a\Roaming\z Browse |
|               | Lipload Document Cancel        |

5. The window will close and you will see your uploaded document listed under the *Documents* section.

## 6.4. Submitting self-reports (for category C and D projects)

If your permitted project is a Category C or D, you will be required to submit Self-Reports. Before you begin, you must view the Project Compliance page for your project.

#### To submit a Self-Report:

1. Click the report name under the *Self-Reporting* section of your Project Compliance page. A Self-Report page will appear.

| Self-Repor     | ting                                              |            |        |                                  |          |            |                |        |
|----------------|---------------------------------------------------|------------|--------|----------------------------------|----------|------------|----------------|--------|
|                | ort Submissions<br>ame" to view or submit your se | If-report. |        | Reports Si                       | ubmitted |            |                |        |
| Name 🕇         | Stage                                             | Due Date 🕇 | Status | Name 1                           | Stage    | Due Date 🕇 | Submitted Date | Status |
| Self-Report 01 | Pre-Construction                                  | 2/25/2020  |        |                                  |          |            |                |        |
| Self-Report 02 | Construction                                      | 5/25/2020  |        | There are no records to display. |          |            |                |        |
| Self-Report 03 | Post-Construction                                 | 10/25/2020 |        |                                  |          |            |                |        |

# 2. Click **Browse** or **Choose File** (this may vary depending on your browser). A dialog box will open allowing you to choose and upload files from your computer.

| Self-Report 03                            |            |         |
|-------------------------------------------|------------|---------|
| PER Application *                         | Due Date * |         |
| OK-04-08-02                               | 5/4/2024   |         |
|                                           |            |         |
| Attach a Self Report                      |            |         |
|                                           | ● Ad       | d files |
| There are no folders or files to display. |            |         |
|                                           |            |         |
|                                           |            |         |
| Submit Self-Report Cancel                 |            |         |

3. Select your file and click **Open**. The dialog box will close.

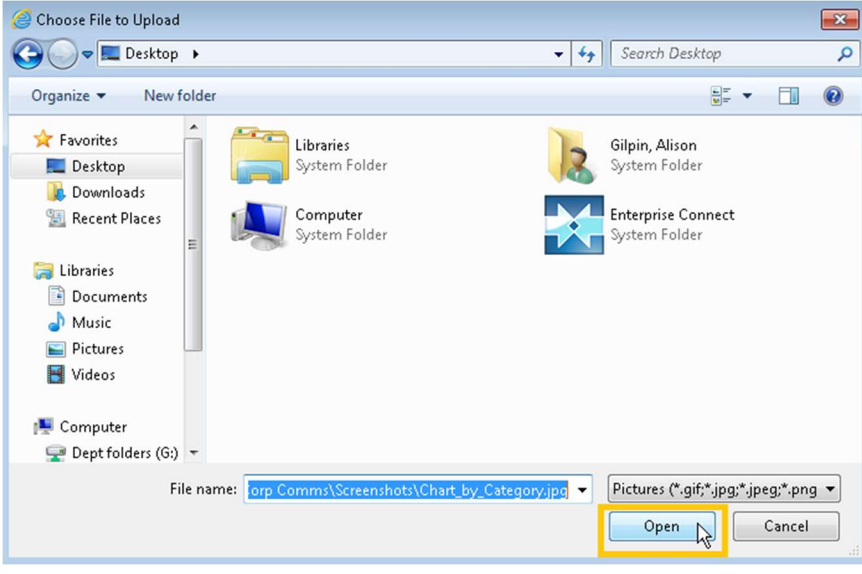

4. Click the **Submit Self-Report** button at the bottom.

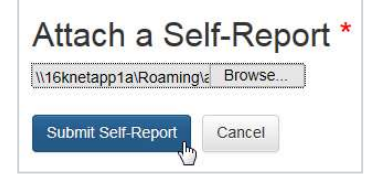

You will see a notification that your Self-Report has been submitted. Your submitted Self-Report will move to the *Reports Submitted* section of the Project Compliance page.

The Self-Report was successfully submitted. Click here to return to the Project Compliance page.